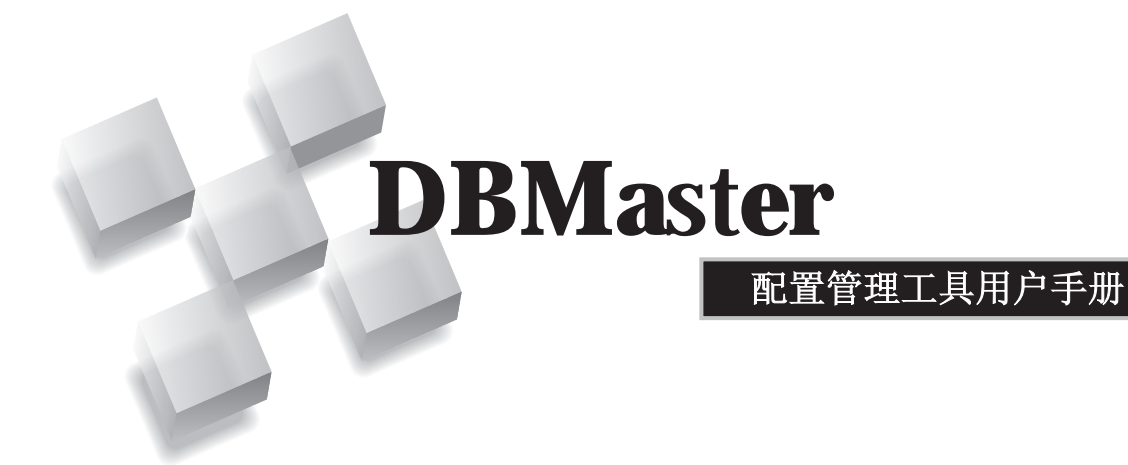

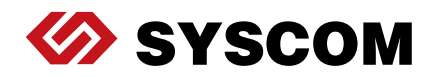

SYSCOM Computer Engineering Co./Corporate Headquarters

B1, 2-7F No. 115 Emei Street, Wanhua District, TTaipei City 108, Taiwan (R.O.C.)

www.dbmaker.com

www.dbmaker.com.tw/service

©Copyright 1995-2017 by Syscom Computer Engineering Co. Document No.645049-237422/DBM54CN-M03312017-JCON

发行日期: 2017-03-31

#### 版权所有

未经本公司的书面许可,任何单位和个人不得以任何方式或理由对本手册中的任何内容进行复制、转载、使用和传播。

对于本手册中没有体现的关于产品最新功能的描述,请在安装完成SYSCOM DBMaster 软件后阅读 README.TXT 文件。

#### 注册商标

SYSCOM, SYSCOM 图标和 DBMaster 是SYSCOM 公司的注册商标。 Microsoft, MS-DOS, Windows 和 Windows NT 是 Microsoft 公司的注册商标。 UNIX 是 The Open Group 的注册商标。 ANSI 是美国国家标准化组织的注册商标。

手册中提到的其他产品名称或许是它们各自持有者的注册商标,仅仅是为提供此信息。 SQL 是行业语言,并不为任何公司或任何组织所有。

#### 注意事项

本手册中有关软件的描述,均以该软件所提供的使用许可为基础。

对于授权许可的详细信息,请与您的经销商联系。关于计算机产品的特殊用途的市场性 与适用性,经销商不会给予任何说明和保证。因外界因素如地震、过热、过冷和潮湿而 引起产品的任何损坏以及由于使用不正确的电压和不兼容的软硬件而引起的损失和损 坏,经销商概不负责。

虽然该手册的内容已经过仔细核对,但错误再所难免。若手册再有改动,不另行通知。 还请见谅。

# 目录

| 1 | 简介  | ·         | 1-1 |
|---|-----|-----------|-----|
|   | 1.1 | 其它相关文件    |     |
|   | 1.2 | 技术支持      | 1-3 |
|   | 1.3 | 文档协定      |     |
| 2 | 配置  | 骨笋理工具基础   | 2-1 |
|   | 2.1 |           |     |
|   | 2.2 | 配置管理工具GUI |     |
|   |     | 菜单条       |     |
|   |     | 树型图       |     |
|   |     | 主控制台      | 2-6 |
|   |     | 浏览按钮      | 2-6 |
| 3 | 主控  | 图合        | 3-1 |
|   | 3.1 |           |     |
|   |     | 默认用户ID和密码 |     |
|   |     | 启用自动提交方式  |     |
|   |     | 监测连接时间间隔  |     |
|   |     | 分配多连接状态   |     |
|   |     | 设置连接超时值   |     |
|   |     | 设置锁超时值    |     |

|      | 启用网络压缩                                                                                                    | 3-5  |
|------|----------------------------------------------------------------------------------------------------|------|
| 3.2  | 数据库服务器                                                                                                    |      |
|      | 客户端和服务器端设置                                                                                                    |      |
|      | 服务器设置                                                                                                    | 3-7  |
|      | 创建表时的默认锁模式                                                                                                    | 3-8  |
| 3.3  | 数据处理                                                                                                    |      |
|      | 在CHAR类型输出时删除尾部空格                                                                                                    |      |
|      | 在字串连接运算时删除尾部空格                                                                                                    | 3-10 |
|      | 字符串长度的最大值                                                                                                    | 3-10 |
|      | File类型映射                                                                                                    | 3-10 |
|      | 自动重置Serial值                                                                                                    | 3-11 |
|      | 游标行为模式                                                                                                    | 3-11 |
|      | 事务隔离级别                                                                                                    | 3-11 |
| 3.4  | SQL属性                                                                                                    |      |
|      | 日期&时间格式                                                                                                    |      |
|      | 存储过程服务器端设置                                                                                                    | 3-13 |
|      | 存储过程客户端设置                                                                                                    | 3-13 |
|      | FLOAT默认类型设置                                                                                                    | 3-13 |
|      | 隐式类型转换设置                                                                                                    | 3-14 |
| 3.5  | 分布式环境                                                                                                    |      |
|      | 允许分布式数据库模式                                                                                                    |      |
|      | 远端数据库连接超时值                                                                                                    |      |
|      | 远端数据库锁超时值                                                                                                    | 3-16 |
|      | 恢复未决事务的时间间隔                                                                                                    | 3-16 |
|      | 启动全局事务恢复后台程序                                                                                                    | 3-16 |
| 3.6  | 组提交                                                                                                    |      |
| •••• | 组提交阈值                                                                                                    |      |
|      | 最大事务等待时间                                                                                                    |      |
|      | 组提交最大数                                                                                                    |      |
| 3.7  | 存储(1)                                                                                                    | 3-19 |
|      | 为据 (1) 新闻 (1) 新闻 | 3-19 |
|      | 系统 <b>Data</b> 文件名                                                                                                    |      |
|      |                                                                                                    |      |

|      | 系统BLOB文件名      | 3-20 |
|------|----------------|------|
|      | 用户Data文件名      | 3-20 |
|      | 用户Data文件大小     | 3-20 |
|      | 用户BLOB文件名      | 3-21 |
|      | 用户BI OB帧大小     | 3-21 |
|      | 自动扩展表空间时的扩展页数  | 3-21 |
|      | 均匀自动扩展表空间      |      |
|      | 文字排序指令         |      |
|      | 临时表空间目录        | 3-22 |
| 3.8  | 存储 (2)         | 3.23 |
| 010  | 系统日志文件         | 3-24 |
|      | 用户文件对象         | 3-24 |
|      | 系统文件对象目录       |      |
|      | 系统文件对象子目录中文件数量 |      |
|      | 用户定义的函数库       |      |
|      | 系统临时文件目录       | 3-25 |
| 3.9  | 缓存及控制          | 3-27 |
| 0.0  | 缓存和共享内存控制      | 3-28 |
|      | 核心控制           |      |
| 3.10 | <u>条件</u>      | 3.31 |
| 0.10 | 自动条份服条器        | 3-31 |
|      | 压缩各份文件         |      |
|      | 各份只读表空间        | 3-32 |
|      | 备份存储过程         | 3-32 |
|      | 设置备份文件目录       |      |
|      | 检查数据库          |      |
|      | 增量备份模式         |      |
|      | 备份文件对象模式       | 3-34 |
|      | 设置完整备份进程       | 3-34 |
|      | 设置差异备份进程       | 3-36 |
|      | 设置增量备份进程       | 3-36 |
| 3.11 | 复制             | 3-39 |
|      | 异步表复制设置        | 3-40 |
|      |                |      |

|      | 数据库复制设置           | 3-41 |
|------|-------------------|------|
| 3.12 | 2 启动数据库           |      |
|      | 数据库的启动模式          | 3-45 |
|      | 设置邮件错误报告系统        | 3-46 |
|      | 启动多用户模式           | 3-46 |
|      | 强制启动数据库           | 3-46 |
|      | 检查访问控制列表          | 3-47 |
|      | 重新设置异步表复制系统       | 3-47 |
|      | 检查用户文件            | 3-47 |
|      | 启动I/O服务器          | 3-47 |
|      | 忽略词列表定义文件名        | 3-48 |
| 3.13 | 3 创建数据库           | 3-49 |
|      | 排序指令的文件名          | 3-49 |
|      | BLOB帧大小(字节)       | 3-51 |
|      | 转换标识符为大写字母        | 3-51 |
|      | 数据页大小             | 3-52 |
|      | 语言编码              | 3-52 |
| 3.14 | ■ 用户文件            |      |
|      | 创建用户自定义文件         |      |
|      | 创建一个IVF全文索引存储路径   | 3-55 |
| 3.15 | 5 日志系统            |      |
| •••• | 服务器监视级别           | 3-57 |
|      | 监视日志级别            | 3-58 |
|      | 定义执行较慢的运算所需的秒数    |      |
|      | 记录SYSINFO         |      |
|      | 日志文件最大值(10-1500M) |      |
|      | 日志文件最大数(2-255)    |      |
|      | 记录SQL语句           |      |
|      | 日志执行计划            |      |
|      | 记录输入参数值           |      |
|      | 记录锁信息             |      |
|      | 服务器监视记录目录         | 3-63 |
|      | 日志压缩              | 3-63 |

|      | 日志保存天数           | 3-63 |
|------|------------------|------|
| 3.16 | 这一个人的"你们的"。      | 3-64 |
|      | 客户端编码            | 3-64 |
|      | 错误信息编码           | 3-68 |
| 3.17 | 统计               | 3-70 |
|      | 启动统计服务器          | 3-70 |
|      | 统计模式             | 3-71 |
|      | 设置统计进程           | 3-71 |
|      | 采样率              | 3-72 |
| 3.18 | 自动索引             | 3-73 |
|      | 启动自动索引服务器        | 3-73 |
|      | 自动索引的启动时间        | 3-74 |
|      | 设置自动索引时间间隔       | 3-74 |
|      | 设置自动创建索引阈值       | 3-74 |
|      | 设置自动删除索引阈值       | 3-75 |
|      | 设置自动索引日志文件目录     | 3-75 |
| 3.19 | 计划程序             | 3-76 |
|      | 启动计划程序服务器        | 3-76 |
|      | 任务个数             | 3-77 |
|      | Dmschsvr日志级别     | 3-77 |
|      | 设置dmschsvr日志文件目录 | 3-78 |
|      |                  |      |

# 简介

欢迎使用*配置管理工具用户手册*,配置管理工具是一个跨平台、友好的 图形用户界面(GUI)工具,它能帮助用户轻松地管理DBMaster中的数 据库对象。用户可通过配置参数对DBMaster数据库进行配置。配置管理 工具能够帮助用户查找代表这些参数的关键字。我们根据参数对数据库 造成的不同影响将它们组合到同一标签下,并对每一个参数进行详细的 描述,帮助用户轻松地识别和理解这些参数对数据库产生的作用。

DBMaster的配置参数都作为关键字存储在dmconfig.ini配置文件中,配置管理工具中的描述标签和字段分别代表配置文件中的关键字。该手册说明了关键字和描述标签之间的对应关系。如果用户非常熟悉配置文件,那么该手册对理解配置文件和配置管理工具之间的关系将是十分有益的。如果您是一位初级用户,那么该手册将作为配置管理工具和数据库管理员手册之间的一个桥梁,向您描述配置文件中所对应的配置参数。

该手册对如何使用配置管理工具来管理DBMaster中的设置提供了一个系统的说明,文中对每一个功能都作了简要的描述并附有图示。

本手册还涉及到DBMaster数据库管理员在不同平台上管理数据库的相关 信息,使用该手册的管理员不必熟悉DBMaster的全部特征,但必须了解 用于安装DBMaster平台的相关内容,这些内容不在本手册范围内。要想 获取更多平台配置的信息,请参考操作系统用户手册。

*配置管理工具参考手册*描述了主控制台中各个标签页的相关内容(请参 考*主控制台*),这些参数和选项都可以在**dmconfig.ini**配置文件中进行 更改。

# 1.1 其它相关文件

除了本手册之外,我们还为您提供了一系列的DBMS参考文献。要想获得有关DBMaster各方面的详细信息,请参考以下手册:

- 有关DBMaster的性能和特征,请参考DBMaster指南。
- 有关设计、管理和维护DBMaster数据库的信息,请参考数据库管理 员手册。
- 有关数据库服务器管理的信息,请参考服务器管理工具用户手册。
- 有关DBMaster的功能信息,请参考数据库管理工具用户手册。
- 有关ODBC API和JDBC API的信息,请参考ODBC程序员参考手册和JDBC程序员参考手册。
- 有关dmSQL命令客户端工具的信息,请参考dmSQL使用手册。
- 有关dmSQL中的SQL语言用法,请参考SQL命令与函数参考手册。
- 有关ESQL/C程序的信息,请参考ESQL/C程序员参考手册。
- 有关出错和警告信息,请参考错误信息参考手册。
- 有关DBMaster COBOL接口的详细信息,请参考DBMaster DCI用户 手册。

# 1.2 技术支持

在软件试用期间,Syscom Computer Engineering Co.("Syscom")将为您 提供30天的免费email支持和电话支持。当软件注册后,我们还会再为您 提供30天的免费技术支持。如此一来,您就可以获得60天的免费支持。 不仅如此,在您购买软件后,SYSCOM对任何问题都会以email的方式为 您提供技术支持。

您除了可以获得免费的技术支持外,还可以以20%的零售价购买其它产品。要想获得更多的详细资料和价格信息,请与sales@dbmaker.com保持联系。

您可以通过任何一种方式(普通信件、电话或email)与Syscom技术支持保持联系,请登录至:www.casemaker.com/support以获取详细信息。在与Syscom技术支持联系之前,请先查询当前数据库的常见问题解答。

无论您以何种方式与Syscom技术支持联系时,请务必写上以下有效信息:

- 产品名和版本号
- 注册号
- 注册的用户名和地址
- 供应商/发行商地址
- 操作平台和计算机系统配置
- 错误发生前执行的动作
- 如果可以,请提供错误信息和编号
- 其它一些相关信息

# 1.3 文档协定

为方便用户的阅读和使用,本手册使用了一种标准的排版约定,注释、 程序、示例和命令行都用缩进排版的方式进行了特别的设置。

| 协定   | 说明                                                                                  |
|------|-------------------------------------------------------------------------------------|
| 斜体字  | 斜体字表示必须输入的信息占位符,例如用户名和表<br>名。此字符可用实际的名称来替换。有时,文档也会使<br>用斜体字来介绍新的关键字,强调着重点。          |
| 黑体字  | 黑体字表示文件名、数据库名、表名称、字段名、用户<br>名和其它数据库对象。它也用于强调程序执行步骤中的<br>菜单命令。                       |
| 关键字  | 文字段落中,SQL语言使用的关键字都是以大写字母出现的。                                                        |
| 小符号  | 文档中出现的小写字符表示键盘上的按键,两个键名之间的加号(+)表示在按住第一个键不放的同时,再按第二个键。两个键名之间的逗号(,)表示释放第一个键以后,再按第二个键。 |
| 注意   | 包含一些重要的信息。                                                                          |
| ● 程序 | 表示后面跟随的是程序的执行步骤或连续的项目。很多<br>任务都是通过这种方式描述,给用户提供一个逻辑顺序<br>步骤得以效仿。                     |
| ⊃ 示例 | 例子用来阐明描述,通常包括屏幕上出现的文本,用户<br>也可以将这些例子输入到计算机中,通过屏幕看到运行<br>结果。当然,示例还包括一些原型和语法。         |
| 命令行  | 包括文本,这些命令都可以输入计算机中,显示在屏幕上。通常用于显示SQL命令的输入输出或dmconfig.ini中的内容。                        |

表1-1文档协定

# 配置管理工具基础

2

配置管理工具用于更改dmconfig.ini配置文件的设置,这些设置所对应 的关键字都在数据库管理员手册的附录中进行了详细的描述。配置文件 中包含了所有与数据库启动相关的信息,通过该工具对数据库的更改只 有在数据库重新启动后才会生效。启动数据库时,如果没有特别指定 dmconfig.ini中的配置参数值,DBMaster将使用默认设置。您可以在 Microsoft Windows环境下,点击开始菜单>程序>DBMaster

**5.4>DBMaster配置文件**子菜单,通过文本文件的方式查看**dmconfig.ini**中的内容。

服务器管理工具和数据库管理工具都包含了链接配置管理工具的功能, 该手册还引用了部分*服务器管理工具用户手册和数据库管理工具用户手 册*的相关信息。

配置管理工具拥有多种功能,允许用户对每一个数据库进行定制。 dmconfig.ini中的设置允许数据库管理员在满足硬件需求和限制的前提 下,通过修整数据库来优化数据库的执行性能。

- 存储:数据库源文件都存储在服务器端和本地操作系统的根目录
   下,数据库文件的名称和路径可依据用户的需要来指定。用户可以
   向一个完整的表空间中添加文件并把它们当作逻辑文件来存储。
- 数据安全性:所有完整\增量备份的设置都是用户自己定义的。
- **连通性**:数据库可复制到远端服务器上,跨越多个服务器并通过多 用户的TCP/IP协议来访问。所有这些功能都可以根据用户需要,在 配置管理工具中进行设置。

• **性能**:用户可在缓冲及控制页面中对分配到**DBMaster**中的内存数进行控制。

# **2.1** Java运行环境

所有DBMaster JTools(服务器管理工具、配置管理工具、数据库管理工 具)都使用Java运行环境。为了能够启动这些程序,您必须先安装jdk (Java开发套件)或JRE(Java运行环境)。在Windows平台安装 DBMaster 5.4时,JRE1.7将自动安装,其它平台用户可从网站上自行下 载JRE。

# 2.2 配置管理工具GUI

配置管理工具GUI主要包括三部分:树型图、菜单条和主控制台,主控制台由包含数据库执行参数的19个标签页组成。

|   |                              | 菜单条      | 标签了                                    | 页 主搭                         | 制台                        |               |
|---|------------------------------|----------|----------------------------------------|------------------------------|---------------------------|---------------|
|   |                              |          |                                        |                              |                           |               |
|   | ■配置管理工具<br>文件(E) 选项(0) 帮助(H) |          |                                        |                              |                           |               |
| 树 | 🖃 💷 dmconfig.ini             |          | 自动数据库 创建数据库 用<br>R务器 数能处理 SQL属栏        | 户文件 日志系统 字符集<br>1. 分布式环境 组提交 | 編码 统计 自动索引<br>存催(1) 存催(2) | 计划程序<br>缓存及控制 |
|   | - 🖰 TRAINING                 | *以下所有之   | 设置适用于客户端                               |                              |                           |               |
|   |                              | E        | t认用户id                                 | SYSADM                       |                           |               |
|   |                              | E        | 大认用户密码                                 |                              |                           |               |
|   |                              | *        | ✓ 目初提父井/天<br>御済接时间间隔(秒)                | 5                            | -                         |               |
|   |                              |          | ▶ 将重复连接同一数据库的连                         | 接视为不同连接                      |                           |               |
|   |                              | ja<br>ja |                                        | 5                            | <u>ک</u>                  |               |
|   |                              |          | 锁超时值                                   |                              |                           |               |
|   |                              |          | <ul> <li>         ·        ·</li></ul> | 5                            | <u>4</u><br>7             |               |
|   |                              |          | ○ 一直等待锁释放                              |                              |                           |               |
|   |                              |          | ○ 不等待锁释放                               |                              |                           |               |
|   |                              |          | 启动网络压缩                                 |                              |                           |               |
|   |                              |          |                                        |                              |                           |               |
|   |                              |          |                                        |                              |                           |               |
|   |                              |          |                                        |                              |                           |               |
|   |                              |          |                                        |                              |                           |               |

图2-1 配置管理工具工作区

# 菜单条

菜单条包括**文件、选项**和**帮助**三个下拉菜单。其中的**文件**菜单包括退 出、创建新区段、删除区段或将**dmconfig.ini**文件保存至另一目录下; 选项菜单允许用户选择操作平台的显示语言;**帮助**菜单允许用户访问帮 助系统。

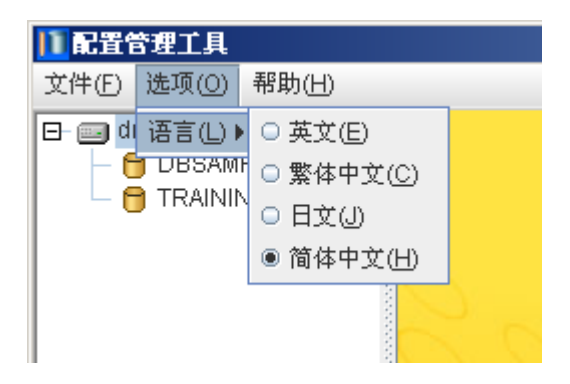

图2-2 菜单条: 语言选择

# 树型图

树型图由根目录和其定义的各个数据库组成,从目录树中选择一个数据 库将可以访问该数据库的配置参数,用户对这些参数的更改只能应用到 树型图里选定的数据库。

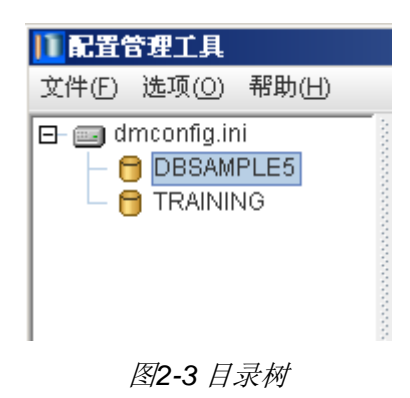

# 主控制台

主控制台由19个标签页组成,用户可对标签页中的设置选项进行更改。 该手册将这些标签页作为19个标题,分别在各小节中进行描述。点击主 控制台中的保存按钮将保存更改的设置,您也可以点击**重新设置**按钮对 这些参数进行重新设置。

# 浏览按钮

使用选择文件/选择路径/保存对话框

**SQL属性、存储(1)、存储(2)、备份、复制**和**创建数据库**标签页都 包含了文件名和存储路径的设置,您可以手动输入或点击浏览按钮 ()进行选择,点击浏览按钮())将打开以下对话框。

| 11 选择文件                      | x                 |
|------------------------------|-------------------|
| 查看: DATABASE                 | - A C B E         |
| r fo                         | 🗋 data3.b0        |
| DX_BOOKS_CONTENT.3080.1462   | 852609 🗋 data4.b0 |
| IVF_NEWS_TITLE_CON.3079.1462 | 852609 🗋 data5.b0 |
| 💼 tmpDir                     | DBSAMPLE5.BB      |
| 🗋 data1.b0                   | DBSAMPLE5.DB      |
| 🗋 data2.b0                   | DBSAMPLE5.JNL     |
|                              |                   |
| 文件名称:                        |                   |
| <b>文件类型:</b> 所有文件(*.*)       | -                 |
|                              | 选择文件 取消           |

图2-4 选择路径对话框

上图显示了选择路径对话框,它和选择文件、保存对话框的功能不尽相同,但它们的结构是一样的。选择的目录可以在标题栏下面的查看菜单中找到,并且提供了五个快捷按钮:

**上一级**按钮: 使当前目录返回上一级, 直到根目录。

□新建文件夹按钮:在当前目录新建一个名为"新建文件夹"的文件 夹。

**股 办表和细节**按钮在配置管理工具中是有效的。

在主窗口的菜单和按钮下,列出了当前目录下的所有文件和子目录。用 户可双击目录名或单击上一级按钮来浏览目录树,也可以选择所需的目 录和文件。还可以右键单击目录和文件名进行编辑。点击回车键保存更 改的目录和文件名,再次确定选中的目录或文件出现在下面的**文件名称** 文本框中。

| 文件名称 <b>:</b> | C:\DBMaster\5.4 |      |    |
|---------------|-----------------|------|----|
| 文件类型:         | 所有文件(*.*)       |      | -  |
|               |                 | 选择文件 | 取消 |

## 图2-5 文件名和文件类型文本框

**文件名称**和**文件类型**文本框显示在主窗口的下面,**文件名称**文本框显示的是用户选择的文件名称,用户可以点击相应的按钮来执行或取消操作。

# 主控制台

3

主控制台包括19个标签页,它们分别对应于客户端或服务器端不同的参数值。每一个标签页都包含了基本的配置信息以及对数据库进行维护和性能调优的设置。这些标签页如下所示:

- 连接
- 数据库服务器
- 数据处理
- SQL属性
- 分布式环境
- 组提交
- 存储(**1**)
- 存储 (**2**)
- 缓存及控制
- 备份
- 复制
- 启动数据库
- 创建数据库
- 用户文件

- 日志系统
- 字符集编码
- 统计
- 自动更新
- 时间计划

# 3.1 连接

点击主控制台中的**连接**标签进入**连接**页面,该页面包含了用户可设置的 连接参数和选项。您可以在该页面中更改用户ID、设置用户密码、启用 自动提交方式、检测连接时间间隔、检测单用户多连接、进行连接超时 值设置、锁超时值和网络压缩设置。

|    |     |                   |              | 1        |     |     |        | _     |  |
|----|-----|-------------------|--------------|----------|-----|-----|--------|-------|--|
| *以 | 下所有 | 设置适,              | 用于客户的        | <i>#</i> |     |     |        |       |  |
|    |     | 默认用户              | id           |          |     |     | SYSADM |       |  |
|    |     | 默认用户              | 密码           |          |     |     |        |       |  |
|    |     | 🖌 自动推             | 是交开/关        |          |     |     |        |       |  |
|    |     | 检测连接              | 时间间隔(秒)      |          |     |     | 5      |       |  |
|    |     | ▶ 将重5             | 夏连接同一数       | 据库的连接    | 视为不 | 同连接 |        |       |  |
|    |     | 连接超时·             | 值(秒)         |          |     |     | 5      |       |  |
|    |     | 一套尚非召取寸           | 店            |          |     |     | ,      | _     |  |
|    |     | <u>د باعماری</u>  | 」<br>「等結时间」例 | 9        |     |     | 5      | <br>- |  |
|    |     |                   |              | ·/       |     |     | 1.     | _     |  |
|    |     |                   | "且守守现秤,      | 12       |     |     |        |       |  |
|    |     |                   | 、等待锁释放       |          |     |     |        |       |  |
|    |     |                   |              |          |     |     |        | <br>  |  |
|    |     | i <i>l</i> aellir | -Js4/1298    |          |     |     |        |       |  |
|    |     |                   |              |          |     |     |        |       |  |
|    |     |                   |              |          |     |     |        |       |  |
|    |     |                   |              |          |     |     |        |       |  |

图3-1 连接页面

# 默认用户ID和密码

登录数据库时,您可以在文本框中键入一个新的默认用户ID来替换现有的用户ID,同样,用户密码也可以被更改。在设置默认用户ID之前,您 应该先检查该用户是否已存在。请参考数据库管理工具用户手册中有关 创建用户和组的使用说明。这些设置对应于dmconfig.ini中的DB\_Usrld和DB\_PasWd关键字,它们分别代表用户ID和密码。

### 启用自动提交方式

当自动提交开/关为开时,SQL事务会在执行后自动提交;当自动提交开/ 关为关时,为了提交到数据库,在SQL命令执行后,还必须执行一个 COMMIT TRANSACTION命令。该设置对应于dmconfig.ini中的 DB\_AtCmt关键字,默认值为on。

#### 监测连接时间间隔

监测连接时间间隔(秒)字段中的值代表进行客户端监测的时间间隔 (单位为秒)。有时硬件错误会导致客户端与服务器的连接断开,但 DBMaster仍会为客户端分配资源。如果在数据库中未找到连接, DBMaster将释放己分配的资源。如果将该值设置为0,则代表屏蔽自动 监测客户端的功能。用户可在组合框中手动输入数值,也可通过组合框 旁的小三角按钮来增加或减少该值。该设置对应于dmconfig.ini中的 DB\_DtClt关键字,默认设置为0秒。

## 分配多连接状态

该设置用于设置重复连接到同一数据库的连接属性。如果想让DBMaster 将每一个重复连接都视为一个单独的连接,那么可选中该选项。不选中 该选项表示DBMaster将所有重复连接合并为一个连接。该设置用于连接 数据库时。

# 设置连接超时值

当使用客户端连接数据库服务器时,该值就表示连接的超时值(单位为 秒)。如果数据库尚未启动或服务器的IP地址错误,那么用户就必须等 待,直到连接超时值期满为止。用户可以通过超时值来更改等待的时 间。该参数可在客户端进行设置,用户可在组合框中手动输入数值,或 通过组合框旁的小三角按钮来增加或减少该值。该设置对应于 dmconfig.ini中的DB\_CTimO关键字,默认值为5秒。

# 设置锁超时值

组合框中的值代表锁的超时值,单位为秒。当用户需要为数据库对象 (表或元组)申请锁,但该对象已被其它事务占用时,用户就不得不等 待该对象被释放。如果选中锁等待时间(秒)选项,那么DBMaster会一 直等待,直到获得锁或等待时间期满为止,此时将返回一个"锁超时" 的错误信息。如果用户不希望等待的时间太久,也可以缩短锁的等待时 间。如果不想设置锁等待时间,可以将组合框的值设置为-1或选中一直 等待锁释放选项,这将引起DBMaster一直等待直到锁释放为止。如果用 户根本就不想等待,那么可将组合框中的值设置为0或选中不等待锁释放 选项。DBMaster中的每一个连接都会有对应的dmconfig.ini文件配置, 所以用户在连接数据库之前,可以设置一个独立的锁超时值。该值对应 于dmconfig.ini中的DB\_LTimO关键字,默认值为5秒。

# 启用网络压缩

**启用网络压缩**功能就可以在服务器与客户端传递数据时将数据压缩。数据从服务器端发出之前将被压缩,而当客户端收到数据后将自动对其解压缩,这样就减少了传输的数据量,从而提高了性能。该设置对应于 dmconfig.ini中的DB\_NetZc关键字,默认值为*不启用*。

# 3.2 数据库服务器

点击主控制台中的**数据库服务器**标签进入**数据库服务器**页面,该页面包 含了有关服务器连接和管理的网络设置。您可以在此设置客户/服务器端 的服务器地址和端口号,并且在服务器端设置网络加密、保存数据库服 务器日志文件、设置断开空闲连接的时间间隔以及创建表时的默认锁模 式。

| 备份 复制 馬 | 副动数据库 创建数据库 用户:                          | 文件 日志系统    | 字符集编码 统计     | 自动索引 计划程序   |
|---------|------------------------------------------|------------|--------------|-------------|
| 连接 数桅库服 | 务器 数据处理 SQL属性                            | 分布式环境 组    | 1提文 存储(1) 7  | 幸確(2) 缓存及控制 |
| *以下设置适。 | 用于客户端和服务器端                               |            |              | ٦           |
|         | 服务器地址                                    | 127.0.0.1  |              |             |
|         | 端口号                                      | 2453       | 4<br>7       |             |
| *以下所有设  | <b>置适用于服务器端</b>                          |            |              | 7           |
|         | 网络加密                                     |            |              |             |
|         | 保存数据库服务器日志文<br>断开空闲连接的时间间隔(秒)            | ;/#<br>, 0 |              |             |
|         |                                          |            |              |             |
|         | 创建表时的默认锁模式————                           |            |              |             |
|         | <ul> <li>○ 贝锁定</li> <li>● 行锁定</li> </ul> |            |              |             |
|         |                                          |            |              |             |
|         |                                          |            |              |             |
|         |                                          |            |              |             |
|         |                                          | 🔡 保存       | (S) 🛛 🔀 重新设置 | ① 🥂 🦿 帮助(E) |

图3-2 数据库服务器页面

# 客户端和服务器端设置

客户端和服务器端设置必须在客户机和服务器端同时设置,包括服务器的IP地址和端口号。

服务器地址

**服务器地址**字段必须包含一个指定服务器TCP/IP地址或主机名的字符 串,如果您已经在客户端设置了DNS(域名服务器),那么在该字段中 也可以填写数据库的域名。在多用户模式下,服务器地址是必须设定 的,如果该地址不正确,那么连接将会失败;在单用户模式下,您可以 不填写服务器地址。请查看网络管理程序或有关TCP/IP网络协议的手册 以获取更多信息。该设置对应于dmconfig.ini中的DB\_SvAdr关键字。

端口号

**端口号**字段应该是一个整数,用于指定数据库服务器端的TCP/IP端口号。该数值必须和数据库的客户机\服务器端口号严格匹配,否则连接将会失败。该设置对应于dmconfig.ini中的DB\_PtNum关键字,端口号必须是介于1,025 —65,535之间的整数。

## 服务器设置

服务器设置只需在服务器端进行,包括网络加密、是否保存数据库服务器日志至文件以及断开空闲连接前等待的时间。

网络加密

该设置用于控制DBMaster是否进行网络加密。如果选中**网络加密**选项, 那么DBMaster服务器和客户机之间的所有数据都将被加密。DBMaster 的加密技术由DES和RSA组成。该设置对应于dmconfig.ini中的 DB\_NetEc关键字,默认设置为*disabled*。

保存数据库服务器日志文件

选中**保存数据库服务器日志文件**选项会将所有数据库服务器命令行保存 到文件中,只有把DBMaster安装在Windows平台上,这项功能才起作 用。文件保存的路径和命名为<windows directory></database name>.log,此处的<windows directory>是windows操作系统的系统目 录,并以ASCII文本格式来存储。选中该选项将允许数据库管理员监控连 接状态并处理连接故障,该设置对应于**dmconfig.ini**中的**DB\_SvLog**关键字,默认设置为*disabled*。

断开空闲连接的时间间隔

该字段用于设定断开空闲连接的时间间隔,单位为秒。当数据库操作超 过设定的时间值时,DBMaster服务器会自动断开连接。该功能可强制空 闲连接释放所有数据库资源,包括缓存、页、锁和内存。将该值设为0表 示禁用该选项,但DBMaster仍会将所有空闲连接保持为开启状态。该值 必须大于连接页面中检测连接时间间隔字段中的值(请参考第3.1章监测 连接时间间隔),否则,DBMaster会自动将连接页面中检测连接时间间 隔字段中的值重置为该值。该设置对应于dmconfig.ini中的DB\_ITimO关 键字,默认值为0。

# 创建表时的默认锁模式

用户在创建表时可指定一种锁模式作为默认模式,供选择的锁模式是页 锁或行锁。

# 3.3 数据处理

点击主控制台中的**数据处理**标签进入**数据处理**页面,该页面的设置用于 管理客户端分配给DBMaster某一功能的内存上限。这些参数和选项包括 在CHAR类型输出时删除尾部空格、在字串连接运算时删除尾部空格、字 符串长度的最大值、文件类型映射、游标行为和浏览模式。

| 备份                                                    | 复制                                                                                                    | 自动数据                                                                | §库 创建数          | 暖库 用户:   | ¢1≇ E          | 1志系统                                                                                                    | 字符集》                                                                              | 编码 统计                   | 自劫索引                | 计划程序  |
|-------------------------------------------------------|----------------------------------------------------------------------------------------------------|---------------------------------------------------------------------|-----------------|----------|----------------|----------------------------------------------------------------------------------------------------|-----------------------------------------------------------------------------------|-------------------------|---------------------|-------|
| 连接                                                    | 数据/                                                                                                    | 華服务器                                                                | 数据处理            | SQL属性    | 分布式            | (环境                                                                                                    | 组提交                                                                               | 存储(1)                   | 存储(2)               | 續存及控制 |
| * <b>以下</b> .<br>一在?<br>字符串;<br>255<br>FILE<br>〇<br>④ | 所有<br>HAR类<br>宇串连接<br>大小的<br>転<br>一<br>、<br>大小的<br>転<br>…<br>类型映<br>朝<br>到<br>同<br>明<br>前<br>朝<br>一<br>一<br>一<br>一<br>一<br>一<br>一<br>一<br>一<br>一<br>一<br>一<br>一 | <b>ひ習道用</b><br>型輸出时删<br>法算时删解<br>大値<br>金<br>射<br>FILE类型<br>LONG VAF | <b>  チタク端</b>   |          | - 游<br>- 平<br> | 袜子提供 1000 mm 1000 mm 10000 mm 1000 mm 10000 mm 1000 mm 1000 mm 10000 mm 100000 mm 100000 mm 100000 mm 100000 mm 100000 mm 100000 mm 100000 mm 100000 mm 100000000 | 夏后,打开的闭闭了。<br>夏后,打开的闭闭了。<br>夏后,打开的不能。<br>一般,一般,一般,一般,一般,一般,一般,一般,一般,一般,一般,一般,一般,一 | D游标<br>不会释放所用<br>是会释放所用 | <b>汉得的锁</b><br>汉得的锁 |       |
| * <b>以下</b> .                                         | <b>所有</b><br>置serial                                                                                                    | <b>投置 适用</b><br>类型最大值                                               | <b>  千服务器</b> 第 | <b>世</b> |                |                                                                                                    |                                                                                   |                         |                     |       |
|                                                       |                                                                                                    |                                                                     |                 |          |                | 🖪 保                                                                                                    | 存(5)                                                                              | 88 重新设                  | 置①                  |       |

图3-3 数据处理页面

# 在CHAR类型输出时删除尾部空格

该选项用于设置CHAR类型数据的尾部空格是否被删除。如果未选中该选项,那么结果集中的CHAR类型数据的尾部空格将会保留;如果选中该选项,那么在将CHAR类型数据拷贝到用户缓存之前,尾部空格将被删除。

它允许用户应用程序获得固定长度的CHAR类型数据,不包括插入数据期间DBMS产生的尾部空格。该设置对应于dmconfig.ini中的DB\_RmPad关键字,默认值为*disabled*。

### 在字串连接运算时删除尾部空格

该选项可用于指定在运用字符串连接操作符(||)之前,是否删除字符串 尾部的空格。不选中该选项表示在运用字符串连接操作符之前,允许保 留固定长度CHAR类型数据的空格;选中该选项表示在应用字符串连接操 作符之前,已经将空格删除。在服务器和客户机端都可以对该选项进行 设置,如果您没有在客户机端设置该选项,那么它将和服务器端的设置 一样。该设置对应于dmconfig.ini中的DB\_StrOP关键字,默认值为 *disabled*。

# 字符串长度的最大值

该字段可用于设置STRING类型数据的字符串长度,STRING数据只能运用于用户自定义函数(UDF)中,而且UDF只能返回固定大小的数据。 所以该选项可以限制STRING数据的长度,避免用户接收过长的字符串。 您可以手动输入该值,也可以通过右边的箭头来增加或减少该值的大 小。该设置对应于dmconfig.ini中的DB\_StrSz关键字,默认的最大字符 串长度为255。

## File类型映射

该选项可将非用户定义的FILE类型数据映射成其它类型。像Borland Delphi、Microsoft Visual Basic这样的开发工具,由于FILE类型的数据没 有通过ODBC来定义,所以它们都无法识别FILE数据。为了允许它们能 够访问FILE类型的数据,您可以选择**映射到LONG VARBINARY类型**选 项,那么FILE数据将会以LONG VARBINARY类型来存储,并作为内部 文件对象存储在/FO目录下,且可以由其它程序通过DBMaster引擎来访 问。该设置对应于dmconfig.ini中的DB\_Fotyp关键字,默认设置为*映射* 到LONG VARBINARY类型。

# 自动重置Serial值

该选项用来设置serial值的重置行为。当SERIAL字段值达到最大限定时,该功能自动将其重置为初始值。该初始值为定义SERIAL字段时指定的START参数值,如果START参数值省略,则默认为1。如果关闭该功能,当serial值达到最大限定时将会返回错误信息。该设置对应于dmconfig.ini中的DB\_RstSn关键字。默认设置为0。

# 游标行为模式

该选项用于设置事务提交后的游标行为,选择关闭所有打开的游标选项 表示在事务提交后,所有打开的游标都将被关闭;选择不关闭游标,也 不释放所取得的锁选项表示在事务提交后,所有打开的游标仍然保持开 启状态,锁也同样被保留下来,所有排它锁都将变成共享锁;选择不关 闭锁,但释放所取得的锁选项表示在事务提交后,所有打开的游标仍然 保持开启状态,但所有相关联的锁都将被释放。针对以上这三种情况, 如果事务在提交的过程中异常终止,那么游标也将被立即关闭。该设置 对应于dmconfig.ini中的DB\_CBMod关键字,默认设置为*不关闭游标,* 但释放所取得的锁。

# 事务隔离级别

该选项指定了SELECT语句的锁行为。选中只读未提交选项(脏数据读取)将不会锁定SELECT语句的结果集。选中只读提交选项将用S锁在SELECT语句执行期间锁定结果集。语句执行完成后,SELECT语句锁定的所有S锁都将被释放。选中可重复读取选项表示DBMaster将使用S锁锁定结果集,并持有此锁直到事务完成。选中可串行化选项表示DBMaster将使用S锁(同样被看作范围锁)锁定SELECT语句的谓词,并持有此锁直到事务完成。该设置对应于dmconfig.ini中的DB\_lsoLv关键字,默认设置为*只读未提交*。

# 3.4 SQL属性

点击主控制台中的**SQL属性**标签进入**SQL属性**页面,该页面显示了客户 端和服务器端的日期、时间输入\输出格式,存储过程目录选项以及默认 的FLOAT类型等。

| 备份 复制 自动数据库 创建数据库 用户文件                   | 日志系统 字符集编码 统计 自动索引 计划程序         |
|------------------------------------------|---------------------------------|
| 崔掖 数据库服务器 数据处理 SQL属性 分                   | 布式环境 组提文 存储(1) 存储(2) 缓存及控制      |
| Date/time榕式<br>* <b>以下设置适用于客户端和服务器</b> 端 |                                 |
| 日期输入格式                                   | yyyy-mm-dd 👻                    |
| 日期输出格式                                   | yyyy-mm-dd                      |
| 时间输入格式                                   | hh:mm:ss 🗨                      |
| 时间输出格式                                   | hh:mm:ss 🗨                      |
| 存储过程<br>*以下所有设置适用于服务器端                   |                                 |
| 存储过程目录                                   | /aster/5.4\SAMPLES\DATABASE     |
| 存储过程目录包含文件                               |                                 |
| *以下所有设置适用于客户端                            |                                 |
| 存储过程错误信息文件目录                             |                                 |
| ☑ 设定默认的FLOAT类型为DOUBLE                    |                                 |
| 🗌 隐式类型转化模式                               |                                 |
|                                          | 📑 保存(S) 🔰 🎘 重新设置(T) 🔤 💡 帮助(E) 🔰 |

图3-4 SQL属性页面

# 日期&时间格式

SQL语句的日期、时间输入/输出格式可从下拉菜单中进行选择,这些设置对应于dmconfig.ini中的DB\_DaiFm、DB\_DaoFm、DB\_TmiFm和DB\_TmoFm关键字,其中DB\_DaiFm和DB\_TmiFm的默认值为NONE(表示可接受所有输入格式),DB\_DaoFm的默认值为yyyy:mm:dd,

**DB\_TmoFm**的默认值为**hh:mm:ss**。请参考*ODBC程序员参考手册—附* 录**B**以获取更多信息。

## 存储过程服务器端设置

### 存储过程目录

该目录表示存储过程文件的存放位置,存储过程文件包括动态链接库文件和存储过程创建时产生的临时文件。用户可以为该存储过程文件输入一个新路径或点击浏览按钮()》选择其它路径。该设置对应于dmconfig.ini中的DB\_SPDir关键字,默认目录为<数据库目录>\。

# 存储过程目录包含文件

该目录表示存储过程目录包含文件的存储位置,当用户需要为存储过程额外添加文件时,该字段就十分有用了,但也只能用于非Windows操作系统上。用户可以为该存储过程包含文件输入一个新路径名或点击浏览按钮(m)按钮选择其它路径。默认路径为<数据库目录>\,该设置对应于dmconfig.ini中的DB\_SPInc关键字。

## 存储过程客户端设置

存储过程错误信息文件目录字段表示存储过程日志文件的存储位置。存储过程日志文件包括创建存储过程时,从数据库服务器发送的错误日志文件以及存储过程执行时的跟踪日志文件。用户可以为该存储过程日志文件输入一个新路径或点击浏览按钮( )选择其它路径,该设置对应于dmconfig.ini中的DB\_SPLog关键字,默认路径为<工作目录>\。

# FLOAT默认类型设置

该设置用来指定内部存储FLOAT类型使用的字节数。选中**设置默认的** FLOAT类型为DOUBLE类型复选框,意味着FLOAT类型的字段将以 DOUBLE类型存储,并使用8个字节的存储空间;如果不选中该复选框, FLOAT字段将以REAL类型存储并使用4个字节的存储空间。该设置对应 于dmconfig.ini中的DB\_FltDb关键字,默认的FLOAT类型为 *DOUBLE*。

# 隐式类型转换设置

选中**隐式类型转换模式**复选框意味着DBMaster可自动将数值从一种数据 类型转换成另一种数据类型,这种转换主要是在数值类型和字符类型之 间进行的。数值类型和字符类型都包括多种类型的数据,一个数值数据 类型可以是integer (int, serial)、smallint、bigint、bigserial、float、 double和decimal数据类型,一个字符型数据类型可以是char、varchar、 nchar和nvarchar数据类型。该设置对应于dmconfig.ini中的DB\_ltcMd 关键字,默认设置为disabled。

# 3.5 分布式环境

点击主控制台中的**分布式环境**(分布式数据库环境)标签进入**分布式环** 境页面,该页面显示了现有的分布式数据库环境选项,这些参数和选项 包括允许分布式数据库模式、远端数据库链接超时值、远端数据库锁超 时值、恢复未决事务的时间间隔以及启用全局事务恢复后台程序。这些 设置与分布式数据库模式相关并只能应用于数据库的服务器端。

| 备份 复制 自动数据库 创建数据库 用户文件                  | 日志系统 字符集编码 统计 自动索引 计划程序              |
|-----------------------------------------|--------------------------------------|
| ▲ · · · · · · · · · · · · · · · · · · · | ▶ 希式环境   组提文   存储(1)   存储(2)   缓存及控制 |
| *川下砖友讲翠活用子园久或神                          |                                      |
| 以下所有权量造用于服务研制                           |                                      |
| 分布式数据库环境                                |                                      |
| 1 允许分布式数据库模式                            |                                      |
| 远端数据库连接超时值                              | 5                                    |
| 远端数据库锁超时值                               | 5                                    |
| 恢复未决事务的时间间隔                             | 0 days 00:10:00                      |
| ▶ 启动全局亊务恢复后台程序                          |                                      |
|                                         |                                      |
|                                         |                                      |
|                                         |                                      |
|                                         |                                      |
|                                         |                                      |
|                                         |                                      |
|                                         |                                      |
|                                         |                                      |
|                                         |                                      |
|                                         |                                      |
|                                         |                                      |
|                                         | 📄 📳 保存(S) 🔰 🔚 重新设置 🗍 🤗 帮助(E) 👘       |

图3-5 分布式环境页面

# 允许分布式数据库模式

选中该选项将允许数据库在分布式模式下启动,分布式数据库模式是为 同步表复制而工作的,并对应于dmconfig.ini中的DD\_DDBMd关键字, 默认值为**disabled**。有关更多分布式数据库和设置的信息,请参考数据 库管理员手册的第16章。

## 远端数据库连接超时值

当试图给参与者数据库建立连接时,组合框中的值就代表协调者数据库 应该等待的时间,单位为秒。该值可以手动输入,也可以通过右边的小 箭头来增加或减少。该设置对应于dmconfig.ini中的DD\_CTimO关键 字,默认设置为5秒。

#### 远端数据库锁超时值

当试图给参与者数据库建立锁请求时,组合框中的值就代表协调者数据 库应该等待的时间,单位为秒。该值可以手动输入,也可以通过右边的 小箭头来增加或减少。该设置对应于dmconfig.ini中的DD\_LTimO关键 字,默认设置为5秒。

# 恢复未决事务的时间间隔

组合框中的值表示启动未决全局事务恢复后台程序的时间间隔(请参考本章的*启动全局事务恢复后台程序*),单位为天。该组合框旁的字段可以手动输入时间,单位是小时、分钟和秒。整个时间间隔为这两个字段的时间之和,如果您在days字段中输入1,在hh:mm:ss字段中输入 12:00:00,那么全局事务恢复后台程序将每隔一天半执行一次。days字段的值可以手动输入,也可以通过右边的小箭头来增加或减少,但 hh:mm:ss字段中的值只能手动输入。该设置对应于dmconfig.ini中的 DD\_GTltv关键字,默认设置为10分钟。

# 启动全局事务恢复后台程序

选中该选项可激活一个自动恢复机制,该机制可检验数据库是否存在未 决事务,并且选择是否对它们进行恢复。选中该选项可防止网络故障或 协调者数据库发生错误时的数据丢失。该设置对应于dmconfig.ini中的 DD\_GTSvr关键字,默认设置为*enabled*。
# 3.6 组提交

点击主控制台中的**组提交**标签进入**组提交**页面,该页面包括组提交的阈 值,最大事务等待时间,关闭功能和最大事务等待个数。组提交功能可 通过同步日志文件操作来提高事务的处理能力,DBMaster收集在给定时 间间隔上的尽可能多的事务(尽可能的超过给定的时间间隔),并同时 提交它们来提高在线事务的处理能力。此功能特别适用于大量的短事务 同时运行。该页面中的设置只能应用于数据库的服务器端。

| 备份         | 复制                  | 自动数据                   | 库 创建数                            | 帳库 用戶 | □文作 | 日志系统 | 字符集   | 编码 统计  | 自动索引  | 11 计划程序        |
|------------|---------------------|------------------------|----------------------------------|-------|-----|------|-------|--------|-------|----------------|
| 進被         | 数据周                 | 服务器                    | 数据处理                             | SQL属性 | Э   | 布式环境 | 组提文   | 存储(1)  | 存储(2) | 缓存及控制          |
| *以下<br>调整纲 | <b>所有</b> :<br>目提交函 | <b>设置适用</b><br>的数阈值 (哥 | <b>月子服务器</b><br><sup>事务(秒)</sup> | 辯     |     |      |       | 20     |       | <br>⊽          |
| 組提る        | 2的最大                | 等务等待                   | 时间 (毫秒)                          |       |     |      |       | 10     |       |                |
| 日 最大       | 大組提る                | と数                     |                                  |       |     |      |       |        |       |                |
|            | ) 取消約               | 且提交功能                  | 5                                |       |     |      |       |        |       | _              |
| 0          | ) 組提3               | 定的最大事                  | 务等待个数                            |       |     |      |       |        | -     | ▲              |
|            |                     |                        |                                  |       |     |      |       |        |       |                |
|            |                     |                        |                                  |       |     |      |       |        |       |                |
|            |                     |                        |                                  |       |     |      |       |        |       |                |
|            |                     |                        |                                  |       |     |      |       |        |       |                |
|            |                     |                        |                                  |       |     |      |       |        |       |                |
|            |                     |                        |                                  |       |     |      |       |        |       |                |
|            |                     |                        |                                  |       |     |      |       |        |       |                |
|            |                     |                        |                                  |       |     |      |       |        |       |                |
|            |                     |                        |                                  |       |     |      |       |        |       |                |
|            |                     |                        |                                  |       |     |      |       |        |       |                |
|            |                     |                        |                                  |       |     |      |       |        |       |                |
|            |                     |                        |                                  |       |     |      |       |        |       |                |
|            |                     |                        |                                  |       | _   |      |       |        | - 1   | 0              |
|            |                     |                        |                                  |       |     | (    | 保存(S) | 38 重新设 | 置①    | <b>?</b> 帮助(E) |

图3-6 组提交页面

#### 组提交阈值

当每秒处理的事务数超出所设定的阈值时,组提交功能就被激活。您可以在**调整组提交功能阈值(事务/秒)**字段中设定该值的大小。该设置对应于dmconfig.ini中的DB\_GcChk关键字,默认值为20个事务/秒。

## 最大事务等待时间

每个事务在自动提交之前,都会等待一个特定的时间间隔,该事务独立 于等待组提交的其它事务。**组提交的最大事务等待时间(毫秒)**字段中 的值表示数据库中,一个事务应该等待的最长时间,默认值为**10毫秒**。 该设置对应于**dmconfig.ini**中的**DB\_GcWtm**关键字。

## 组提交最大数

用户可以设置组提交前的最大事务数量,也可以完全取消组提交功能。

取消组提交功能

选择完全取消组提交便将组提交的功能关闭。

组提交的最大事务等待个数

在执行组提交之前,等待组提交的事务将会一直等待,直到超过最大事 务等待时间。然而,如果事务已达到等待组提交的事务数,那么组提交 将不考虑等待时间而直接执行。该值可在**组提交最大事务等待个数**字段 中进行设置,且对应于dmconfig.ini中的DB\_GcMxw关键字,默认值为 0**个事务**。

# 3.7 存储 (1)

点击主控制台中的存储(1)标签进入存储(1)页面,该页面包含了有效的存储目录和文件名选项。其中包括数据库目录、系统Data文件名、系统BLOB文件名、用户Data文件名、用户BLOB文件名、用户BLOB文件帧数、自动扩展表空间时的扩展页数以及文字排序指令。该页面中的设置只能应用于数据库的服务器端。

| 备份 复制 启动数据库 创建数据库   | 用户文件 日志系统 字符集编码 统计 自动索引 计划程序             |
|---------------------|------------------------------------------|
| 连接 数据库服务器 数据处理 SQL幕 | 制性 分布式环境 组提文 存储(1) 存储(2) 缓存及控制           |
| *以下所有设置适用于服务器端      |                                          |
| 数据库目录               | C:\DBMaster\5.4\SAMPLES\DATABASE         |
| 系统Data文件名           | DBSAMPLE5.SDB                            |
| 系统Blob文件名           | DBSAMPLE5.SBB                            |
| 用户Data文件名           | Master/5.4\SAMPLES\DATABASE\DBSAMPLE5.DB |
| 用户Data文件页数          | 200 🗢 page 💌                             |
| 用户Blob文件名           | Master15.4\SAMPLES\DATABASE\DBSAMPLE5.BB |
| 用户Blob文件帧数          | 3 frame V                                |
| 自动扩展表空间时扩展页数量       | 20                                       |
| 「均匀自动扩展表空间―――――     | Word sorting order文字排序指令                 |
| ○ 总是从第一个文件开始扩展      | ● 系统定义的默认行为                              |
| ○ 总是从最小的文件开始扩展      | ○ 大小写不敏感的排序指令                            |
| ◉ 扩展至该文件大小超过最小的文件   | 牛 ○ 大小写敏感的排序指令                           |
| 100 🔶 M ,           |                                          |
| 临时表空间路径             | C:\DBMaster\5.4\SAMPLES\DATABASE\tmpDir  |
|                     |                                          |
|                     | 📑 保存(S) 🔰 🎦 重新设置(T) 📔 🤗 帮助(E)            |

图3-7存储(1)页面

# 数据库目录

该目录表示数据库中系统文件和用户文件的默认目录,除非您对该目录 另外设置,否则所有数据库创建的文件都会自动存储在该目录下。用户 可以在该字段中输入一个新路径或点击该字段旁的浏览按钮()。)选择 其它路径。创建数据库时,DBMaster会为数据库目录分配一个默认路径 (DBMaster安装目录)\5.4\Bin,但我们建议您最好为新建的数据库更 改此目录或创建一个新目录,多个数据库最好不要创建在同一目录下。 该设置对应于dmconfig.ini中的DB\_DbDir关键字。

## 系统Data文件名

用户可以设置系统Data文件,系统Data文件是数据库对象,包括索引、 视图、存储过程和同义字等存储的地方,长度小于一个数据页的对象都 存储在这个文件里。该设置对应于dmconfig.ini中的DB\_DbFil关键字。

## 系统BLOB文件名

用户可以设置系统BLOB文件,长度大于一个数据页的对象都存储在这个 文件里。该设置对应于dmconfig.ini中的DB\_BbFil关键字。

# 用户Data文件名

这是用来存储Data数据的操作系统文件,它包含所有属于该数据库的表和数据类型。在创建数据库之前,配置管理工具会自动为该文件命名, 默认的文件名为(数据库目录)\(数据库名称).DB,该路径名也可以 在数据库目录中找到。用户也可以更改此文件名,您可以在文本域中键 入一个新名称或点击该字段旁的浏览按钮())选择其它名称。如果默 认目录的存储空间无法满足要存储的数据量,那么用户也可选择其它路 径。更改路径的方法同上。该设置对应于dmconfig.ini中的DB\_UsrDb 关键字。

# 用户Data文件大小

该字段可用于设置用户数据文件创建时的初始大小,可为文件大小指定3 个单位:页(page)、M(megabytes)或G(gigabytes)。请注意, 如果指定M或G为单位,文件的实际大小将比指定的值要少1个数据页。 较大的数值代表为该文件分配的空间越多,在文件自动扩展之前可插入 更多条记录(请参考本章的*自动扩展表空间时的扩展页数*);较小的数 值代表分配的空间越少。该数值可手动输入,也可通过右边的箭头来调 整其大小,默认值为**200页**。

## 用户BLOB文件名

该文件是一个用来存储BLOB数据的操作系统文件,它包含所有属于该数 据库的BLOB类型记录。在创建数据库之前,配置管理工具会自动为该文 件命名,默认的文件名为(数据库目录)\(数据库名称).BB,该路径 名也可以数据库目录中找到。用户可以更改此文件名,您可以在文本 域中键入一个新名称或点击该字段旁的浏览按钮())选择其它名称。 如果默认目录无法满足要存储的数据量,那么您也可以选择其它路径, 更改路径的方法同上。该设置对应于dmconfig.ini中的DB\_UsrBb关键 字。

# 用户BLOB帧大小

该字段用于设定用户BLOB文件的帧大小,它可以控制用户BLOB文件创 建时初始帧的大小。可为帧大小指定3个单位:页(page)、M (megabytes)或G(gigabytes)。如果指定M或G为单位,帧的实际大

小将比指定的值要少1个数据页。较大的数值代表为该文件分配的空间越 多,在文件自动扩展之前可插入更多的BLOB数据;较小的数值代表分配 的空间越少。该数值可手动输入,也可通过右边的箭头来调整其大小, 默认值为**3帧**,请参考本章的*自动扩展表空间时的扩展页数*。

# 自动扩展表空间时的扩展页数

当数据文件或BLOB文件中的所有页面都已填满时,DBMaster可自动扩展文件中的页或帧数以适应数据库的扩展,该字段用于通知DBMaster向已满的文件中添加的页/帧数。如果数据库管理员希望数据库能够快速扩展,那么您可在该字段中输入一个较大的数值以减少文件的追加次数。 该值可以手动输入,也可以通过右边的箭头来调整,该设置对应于 dmconfig.ini中的DB\_ExtNp关键字,默认设置为20页。

## 均匀自动扩展表空间

当表空间中的文件被填满时,DBMaster会自动扩展表空间中的数据页数 或帧数以适应表空间的成长。选中总是从第一个文件开始扩展选项能使 DBMaster始终从数据页的第一页来自动扩展表空间以获得更好的性能, 但这种方法不能使表空间中的所有文件都被均匀地扩展。选中总是从最 小的文件开始扩展选项能够保证表空间中的所有文件都被均匀地扩展, 但该方法会使表中的数据行依次分散到所有文件中,迫使数据库的性能 降低。选中扩展至该文件大小超过最小的文件选项能够首先从最小文件 开始扩展,直到当前的扩展文件超过次小文件和DB\_ExtHd的值的总 和,该方法在保持性能的同时还兼顾了文件大小的平衡,您可在该字段 中输入数值或通过右边的箭头来调整该值的大小。可为数据页大小指定3 个单位:页(Page)、M(megabytes)或G(gigabytes)。该设置对 应于dmconfig.ini中的DB\_ExtHd关键字,默认设置为100M。

# 文字排序指令

用户可以选择一组排序规则来进行查询。设置文字排序指令就是告诉 DBMaster在对数据库的查询作出反应时如何对数据进行排序以及如何呈 现数据。选中系统定义的初始行为,DBMaster将使用系统默认的排序指 令;当希望查询的结果中包含大小写时,可以选中大小写不敏感排序指 令。该设置对应于dmconfig.ini中的DB\_WsorT关键字,默认的选项为 *系统定义的初始行为*。对于更多的有关编码和排序的信息,请参考数据 库管理员手册的第4.2章。

## 临时表空间目录

临时表空间(TMPTABLESPACE)仅用来存储外部的临时表(ETT), 也是一个可自动扩展的表空间,它包含两个文件: **DB\_TMPDB**和 **DB\_TMPBB**,前者用来存储数据文件,后者用来存储BLOB文件。默认 的TMPTABLESPACE路径为**DB\_DbDir**tmpDir。

# 3.8 存储 (2)

点击主控制台中的**存储(2)**标签进入**存储(2)**页面。该页面包含了可 用的文件存储选项,其中包括日志文件名和存储路径、日志文件大小 (页)、启用/屏蔽用户文件对象、系统文件对象目录、系统文件对象子 目录中的文件数量、用户自定义的函数库和系统临时文件目录。该页面 中的设置只能应用于数据库的服务器端。

| 承助 | 口志又任  | 谷     |      | C:\DBMa                                  | iker(5.4)       | SAMPLE\C | ATABASE | DNSAMPLE: | 5        |
|----|-------|-------|------|------------------------------------------|-----------------|----------|---------|-----------|----------|
| 日志 | 文件大小  | (页数)  |      | 1000                                     |                 | page 🔽   | ]       |           | <b>•</b> |
|    | 允许使用用 | 用户文件》 | 付象   |                                          |                 |          |         |           |          |
| 系统 | 文件对象  | 目录    |      | C:\DBMa                                  | ker\5.4\t       | estifo   |         |           |          |
| 系统 | 文件对象  | 子目录中  | 文件数量 | <ul> <li>急在「</li> <li>〇 100 ·</li> </ul> | 司一目录<br>- 10000 | ¢        |         |           |          |
| 用户 | 定义的函  | 数库    |      |                                          |                 |          |         | <u></u>   |          |
| 系统 | 临时文件  | 目录    |      | C:\DBMa                                  | ker\5.4\\$      | SAMPLE\C | ATABASE |           |          |
|    |       |       |      |                                          |                 |          |         |           | -        |
|    |       |       |      |                                          |                 |          |         |           |          |
|    |       |       |      |                                          |                 |          |         |           |          |

图3-8 存储(2)页面

### 系统日志文件

系统日志文件是数据集上事务运行结果的集合,该日志文件实际上是对 数据库的更改作了一个记录,**系统日志文件名**字段列出了当前数据库中 的日志文件,最多能包含8个日志文件。如果列表中存在多个日志文件, 那么日志会先填充到第一个日志文件中,直到每个日志文件块都填满为 止。然后日志会顺序地填充到下一个日志文件的第一个日志块中,直到 所有日志文件都填满为止。当所有日志文件都填满时,DBMaster将再次 从第一个日志文件的第一块开始存储数据,从而覆盖旧的数据。在创建 数据库之前,配置管理工具会自动为该日志文件命名,默认的文件名为 数据库名加上.jnl扩展名,默认路径为*数据库目录*。如果想更改此文件 名,您可以在文本域中键入一个新名称。您可以通过将该文件存放在其 它磁盘上的方式来提高数据的传输效率,这些都可以通过在文本域中键 入新的完整目录和文件路径来实现。该设置对应于dmconfig.ini中的 DB JnFil关键字。

您可以在**日志文件大小**字段中设置日志文件的大小,该字段位于**系统日志文件名**的下端。可为日志文件大小指定**3**个单位:页(page)、**M** (megabytes)或**G**(gigabytes)。请注意:如果指定M或G为单位,日 志文件的实际大小将比指定的值要少1个数据页,该设置对应于 dmconfig.ini中的**DB\_JnlSz**关键字。

# 用户文件对象

用户可以创建文件对象类型的字段,该字段中的记录可以直接参照文件。被参照的文件可以是用户文件对象或系统文件对象,用户文件对象都存储在DBMaster的服务器端。

DBMaster无法识别被删除或移动的用户文件,当用户试图访问那些不存在的文件时,系统会返回一条错误信息。只有选中**允许使用用户文件对象**复选框时,数据库才能够创建用户文件对象。该设置对应于dmconfig.ini中的DB\_UsrFo关键字,默认设置为*disabled*。

# 系统文件对象目录

系统文件对象是存储于系统文件对象目录下的参照文件,它是File类型的数据,可以插入到File类型字段中。使用该方法插入的File类型数据会自动保存到系统文件对象目录中。系统文件对象是DBMaster的内部文件,数据库创建时,默认的系统文件对象目录为<数据库目录>\FO,用户也可以更改此目录,您可以在相应字段中键入新路径或点击该字段旁的浏览按钮(\_\_\_)选择其它路径。任何对文件对象路径的更改都会在启动数据库的过程中生效。该设置对应于dmconfig.ini中的DB\_FoDir关键字。

# 系统文件对象子目录中文件数量

DBMaster可在FO目录下自动创建子目录,每一个子目录中都会填充新文件对象,当目录达到填充的阈值时,一个新的子目录也就随之创建。系统文件对象子目录中文件数量字段中的值就表示此阈值。如果您想将所有文件对象都存储于FO目录下,可选中总在同一目录中选项。该设置对应于dmconfig.ini中的DB\_FoSub关键字,默认设置为总在同一目录中。

# 用户定义的函数库

用户定义的函数是一个存储于动态链接库(DLL)中的编译函数,该DLL 存储在用户定义的函数库目录下,可以被DBMaster所访问,也可以使用 SQL语句或ODBC应用程序来调用。用户定义函数库的默认路径为 <DBMaster数据库目录>\shared\udf\。用户也可以更改此路径,您可以 在文本框中键入新路径或点击该字段旁的浏览按钮(----)选择其它路 径。该设置对应于dmconfig.ini中的DB\_LbDir关键字。

# 系统临时文件目录

数据库被激活时,系统临时文件可用来存储数据库中的临时信息。您可 以指定8个系统临时文件的存储目录,这些文件会在数据库关闭时被自动 删除。如果该字段中指定了一个或多个文件路径,那么DBMaster会将数 据库的临时信息存储到这些文件中,系统临时文件的默认路径为<数据库 *目录*>\。用户也可以更改此路径,您可以在在该字中键入一个新路径或点 击该字段旁的浏览按钮(\_\_\_)选择其它路径。该设置对应于 dmconfig.ini中的DB\_lttDir关键字。

# 3.9 缓存及控制

点击主控制台中的**缓存及控制**标签进入**缓存及控制**页面,该页面显示了 用于性能调优的数据库通讯及控制区域(DCCA)选项,这些选项包括维 护当前数据库的上位内存、控制可访问数据库的最大用户数及控制锁。 其中的日志缓存、数据缓存和系统控制区都是数据库通信与控制区域 (DCCA)的重要组成元件。对这些设置的调整将直接影响数据库的执行 状况,该页面的设置都应用于数据库的服务器端。

有关更多性能调优的信息,请参考数据库管理员手册的第18章。

| 备份 复制 自动数据库 创建数  | 卡卡 化乙二烯 化乙二烯 化乙二烯 化二氟化 化二氟化 化二氟化 化二氟化 化二氟化 化二氟化 化二氟化 化二 | 字符集编码 统计 自动索引 计划程序                    |
|------------------|---------------------------------------------------------|---------------------------------------|
| 连接 数据库服务器 数据处理   | SQL属性 分布式环境                                             | 组提文 存储(1) 存储(2) 缓存及控制                 |
| *以下所有设置适用于服务器的   | ŧ                                                       |                                       |
| 缓存和共享内存控制        |                                                         |                                       |
| 日志緩存大小(页数)       |                                                         | 64 🔶 page 💌                           |
| 数据缓存大小(页数)       | ◉ 缓存自动配置                                                |                                       |
|                  | 🔾 15 ~ 最大数 (系统)                                         | page 👻                                |
| 系统控制区域大小(页数)     |                                                         | 200 🔶 page 👻                          |
| 连接的最大数           |                                                         | 240                                   |
| S 系统表是否放进 cache  |                                                         | · · · · · · · · · · · · · · · · · · · |
| ivf 要求的内存大小 (MB) | ◉ 緩存自动配置                                                |                                       |
|                  | 🔾 64 ~ 最大值 (系统)                                         |                                       |
| ليغرضه زرجته     |                                                         |                                       |
| 页锁自动升级到表锁的阈值     |                                                         | 60                                    |
| 行锁自动升级到页锁的阈值     |                                                         | 30                                    |
|                  |                                                         | ect_forLindete "的游荷式"                 |
|                  |                                                         | 使用X锁                                  |
| ● 显示SQL命令和近似时间   |                                                         | 使用U锁                                  |
| ○ 显示SQL命令和精确时间   |                                                         |                                       |
|                  |                                                         |                                       |
|                  |                                                         |                                       |
|                  |                                                         |                                       |
|                  | (氛                                                      | 译存(S) 🔰 😼 重新设置 (T) 🔰 💡 帮助(E) 🔰        |
|                  |                                                         |                                       |

图 3-9 缓存及控制页面

#### 缓存和共享内存控制

日志缓存

日志缓存中存储了最近使用的日志块,单位为页。如果日志缓存的页面 足够大,那么当更新数据或回滚事务时,读写日志块所占用的时间将会 减少。您可以在日志缓存大小字段中直接输入数值,也可以通过右边的 小箭头进行调整。可为日志缓存大小指定3个单位:页(page)、M (megabytes)或G(gigabytes)。请注意,如果指定M或G为单位,日 志缓存的实际大小将比指定的值要少1个数据页。有关更多数据库优化的 信息,请参考数据库管理员手册的第18章调节日志缓存。该设置对应于 dmconfig.ini中的DB\_NJnIB关键字,默认设置为64页。

#### 数据缓存

数据缓存中存储了最近使用的数据块,单位为页。DBMaster通过最近使 用算法来决定哪一个数据页能保留在缓存中。数据缓存中的值可以手动 输入,也可以由DBMaster自动配置。如果您想让DBMaster自动配置, 只需选中**缓存自动配置**选项即可。您可以在**数据缓存大小**字段中直接输 入数值或通过右边的箭头来调整其大小,可为数据缓存大小指定3个单 位:页(page)、M(megabytes)或G(gigabytes)。请注意,如果 指定M或G为单位,数据缓存的实际大小将比指定的值要少1个数据页。 增加或减少该字段值将极大地影响数据库的执行性能。有关更多数据库 优化的信息,请参考数据库管理员手册的第18章调节页缓存。该设置对 应于dmconfig.ini中的DB\_NBufs关键字,默认设置为**缓存自动配置**。

系统控制区

系统控制区(SCA)是用来存储并发控制块的区域,需要较多锁资源的 大事务会占用一个较大的SCA,如果为并发控制块分配了太多的资源, 那么就需要扩大SCA或减少扩展锁的阈值,(请参考本章后面的*核心控制*)。您可以在**系统控制区域大小**字段中直接输入数值或通过右边的箭 头来调整其大小,可为系统控制区大小指定3个单位:页(page)、M (megabytes)或G(gigabytes)。请注意,如果指定M或G为单位,系 统控制区的实际大小将比指定的值要少1个数据页。有关更多数据库优化 的信息,请参考*数据库管理员手册*的第18章*调节系统控制区*。该设置对应于dmconfig.ini中的DB\_ScaSz关键字,默认设置为200页。

最大的连接数

该字段用于控制同时访问数据库的最大连接数,您可以在该字段中直接输入数值或通过右边的箭头来调整其大小。该设置对应于dmconfig.ini中的DB\_MaxCo关键字,默认设置为240。

系统表是否放进CACHE

选中**系统表是否放进Cache**选项将会扩展SCA中目录缓存的生命周期, 有关更详细的信息,请参考数据库管理员手册的第18章调节目录缓存。 该设置对应于dmconfig.ini中的DB\_Turbo关键字,默认设置为 *disabled*。

IVF要求的内存大小

该字段用于确定反向全文索引缓存的大小,单位为**千字节**。该设置对应 于dmconfig.ini中的DB\_IFMem关键字,默认设置为*缓存自动配置*。

# 核心控制

页锁自动升级到表锁的阈值

该字段值代表将页锁自动升级为表锁的阈值。当同一张表中的页锁超过 该值时,DBMaster会自动将该锁升级为表锁。该设置对应于 dmconfig.ini中的DB\_LetPT关键字,默认设置为60页。

行锁自动升级到页锁的阈值

该字段中的值代表将行锁自动升级为页锁的阈值。当同一张表中的行锁 超出了锁的阈值时,DBMaster会自动将该锁升级为页锁。该设置对应于 dmconfig.ini中的DB\_LetRP关键字,默认设置为30行。

#### 显示模式

显示模式将影响SYSUSER系统表中SQL\_CMD和TIME\_OF\_SQL\_CMD 字段的显示内容。数据库管理工具用户可以通过数据库监视器功能查看 连接数据库的用户信息。会话信息显示了当前连接数据库的用户。当前 SQL命令和当前SQL命令的执行时间字段分别显示了用户最近提交的 SQL事务以及这些事务的执行时间。SQL命令监视器显示模式可用来设 置这些属性的显示方式:选中不可用将不显示任何SQL命令;选中显示 SQL命令和近似时间将显示最近执行的SQL命令以及该命令执行的近似 时间;选中显示SQL命令和精确时间将显示最近执行的SQL命令以及该 命令执行的精确时间,但是选中该选项将会占用更多的CPU资源,并且 减慢数据库的执行速度。该设置对应于dmconfig.ini中的DB\_SQLSt关 键字,默认设置为显示SQL命令和近似时间选项。

## 锁模式

该选项可指定服务器端所有"select... for update"语句的锁行为。默认 情况下,DBMaster将使用S锁。如果用户想对某些应用程序使用排它 锁,您只需选中使用X锁选项即可。选中该选项表示DBMaster可对所有 "select... for update"语句的结果集使用X锁。该设置对应于 dmconfig.ini中的DB\_ForUX关键字。

# 3.10 备份

点击主控制台中的**备份**标签进入**备份**页面,该页面显示了可用的增量备份、差异备份和完整备份选项。这些选项可决定备份服务器后台程序的行为以及存储备份文件的位置,这些设置只能应用于服务器端。

有关更多备份模式和程序的信息,请参考数据库管理员手册的第15章。

| 备份文件目录       ▲ //>       ▲ //>       編復①         □ 压缩备份文件       ● 不检查数据库         ● 备份文读表空间       ● 法查数据库失败并且停止备份         ● 备份存储过程       ● 检查数据库失败并且停止备份         ● 备份存储过程       ● 检查数据库失败并且备份损坏的数据库         ● 备份有益       ● 金份文件对象模式         ● 不备份       ● 金份文件对象         ○ 只备份Data       ● (7 备份文件对象)         ● 备份Data和Blob       ● (7 备份系统文件对象)         ● 金份系统文件对象       ● 金份系统文件对象         ● 金份Data和Blob       ● (7 // www/mm/dd 1:00 hh:mm:ss)         ● 品功完整备份的时间间隔       ● (1 // www/mm/dd 1:00 hh:mm:ss)         ● 自动完整备份的时间间隔       ● (1 // www/mm/dd 1:00 hh:mm:ss)         ● 協力完整备份的时间间隔       ● (1 // www/mm/daty 1:00 hh:mm:ss)         ● 協力完整备份的时间间隔 :       ● (1 // www/mm/daty 1:00 hh:mm:ss)         ● 個力差异备份的时间间隔 :       ● (1 // www/mm/st)         ● 個力差异备份的时间间隔 :       ● (1 // www/mm/st)         ● 個力差异备份的时间间隔 :       ● (1 // www/mm/st)         ● 個力差异备份的时间间隔 :       ● (1 // www/mm/st)         ● 個力差异备份的时间间隔 :       ● (1 // www/mm/st)         ● 個力差异备份的时间间隔 :       ● (1 // www/st)                                                                                                    | 一启动备份服务器      | nv                                      |
|----------------------------------------------------------------------------------------------------|---------------|-----------------------------------------|
| □ 压缩备份文件       ● 不检查数据库         ● 备份只读表空间       ● 本检查数据库         ● 备份存储过程       ● 检查数据库失败并且停止备份         ● 备份存储过程       ● 检查数据库失败并且停止备份         ● 检查数据库失败并且停止备份       ● 检查数据库         ● 备份存储过程       ● 检查数据库         ● 备份交储对量       ● 检查数据库         ● 备份及相式       ● 不备份文件对量模式         ● 承侨Data       ● 仅备份系统文件对量         ● 备份Data和Blob       ● 仅备份系统文件对量         ● 设置完整备份的时间间隔       /// www/mm/dd :         ● 估办完整备份的时间间隔       ● days :         ● 位动差异备份的时间间隔:       ● days :         ● 位动差异备份的时间间隔:       ● days :         ● 位动差上       ● 位ays :                                                                                                    | 备份文件目录        | 编辑()                                    |
| ● 不检查数据库         ● 备份存储过程         ● 备份存储过程         ● 备份存储过程         ● 备份存储过程         ● 备份存储过程         ● 备份存储过程         ● 备份存储过程         ● 备份文件对象模式         ● 不备份         ● 合份Data         ● 备份Data和Blob         ● 备份和和Blob         ● 登岱派苑和用户文件对象         ● 备份系统如用户文件对象         ● 备份系统如用户文件对象         ● 登齿派苑和用户文件对象         ● 台方完整备份的时间间隔         ● 金 付加的目录         ● 金 付加 常         ● 金 付加 常         ● 金                                                                                                    | □ 压缩备份文件      | 检查数据库                                   |
| ● 協力 化成化合式       ○ 位重数结本人成行 出存 正 部         ● 俗方 储过程       ○ 检查数据库失败并且备份损坏的数据库         「增量备份模式       ● 不备份文件对象項式         ● 不备份       ○ 仅备份系统文件对象         ○ 备份Data和Blob       ○ 宿份文件对象         ○ 备份Data和Blob       ○ 宿份系统文件对象         ○ 备份系统文件对象       ○ 备份系统文件对象         ○ 备份系统文件对象       ○ 备份系统文件对象         ○ 备份系统文件对象       ○ 备份系统文件对象         ○ 留金有份的相同间隔       ○ ↓ days ::         前次完整备份的相景       ○ ↓ days ::         ○ 位数差异备份的时间间隔 :       ○ ↓ days ::         ○ 位数差异备份的时间间隔 :       ○ ↓ days ::         ○ 位ays ::       hh.mm.ss                                                                                                    | ┙ 条份只读表空间     | ● 不检查数据库                                |
| ● 部位 伊藤坦 在         ● 不备份         ● 不备份         ○ 只备份 Data         ○ 备份 Data和Blob         ● 借分 Data和Blob         ● 借分 Data和Blob         ● 借分 Data和Blob         ● 借分 Data和Blob         ● 電台 和和Blob         ● 電台 系统文件对象         ● 個分 系统文件对象         ● 個分 系统文件对象         ● 個分 系统文件对象         ● 合份 系统文件对象         ● 合份 系统文件对象         ● 合份 系统文件对象         ● 合份 系统文件对象         ● 合份 系统文件对象         ● 合份 系统文件对象         ● 合份 和和Blob         ● 合の 新命の 和用 P 文件对象         ● 合切 和用 P 文件对象         ● 合切 和用 P 文件对象         ● 合切 和用 P 文件对象         ● 合切 和用 P 文件对象         ● 合切 和用 P 文件对象         ● 合切 和用 P 文件对象         ● 合切 和用 P 文件 对象         ● 合切 和用 P 文件 对象         ● 合切 和用 P 文件 对象         ● 合切 和用 P 文件 对象         ● 合切 和用 P 文件 对象         ● 合切 和用 P 文件 对象         ● 合切 和用 P 文件 对象         ● 合切 和用 P 文件 可能 P 文目 ● 合切 P 文目 ● 合切 P 平 目 ● 合切 P 平 日 ● 合切 P 平 ● 合切 P 平 ● 合切 P 平 ● 合切 P 平 ● 合切 P 平 ● 合切 P 平 ● 合切 P 平 ● 合切 P 平 ● 合切 P 平 ● 合切 P 平 ● 合切 P 平 ● 合切 P 平 ● 合切 P 平 ● 合切 P 平 ● 合切 P 平 ● 合切 P 平 ● 合切 P 平 ● 合切 P 平 ● 合切 P 平 ● 合切 P 平 ● 合切 P 平 ● 合切 P 平 ● 合切 P 平 ● 合切 P 平 ● 合切 P 平 ● 合切 P 平 ● 合切 P 平 ● 合切 P 平 ● 合切 P 平 ● 合切 P 平 ● 合切 P 平 ● 合切 P 平 ● 合切 P 平                                                                                                    |               | ○ 检查数据库失败并且备份损坏的数据库                     |
| 博星备份模式       备份文件对象模式         ④ 不备份       不备份文件对象         ○ 只备份Data       ⑦ 不备份文件对象         ○ 备份Data和Blob       ⑦ 石备份文件对象         ○ 备份Data和Blob       ⑦ 石备份文件对象         ⑦ 备份Data和Blob       ⑦ 石备份文件对象         ⑦ 备份Data和Blob       ◎ 石备份系统文件对象         ⑦ 备份系统和用户文件对象       ◎ 备份系统和用户文件对象         ⑦ 金       ④ days         □ 台aps       2 days         □ 前次完整备份的时间间隔       ◎ 金         □ 台aps       2 days         □ 台aps       □ 台aps         □ 台aps       □ 台aps                                                                                                    |               |                                         |
| <ul> <li>● 小备份</li> <li>● 小备份文件対象</li> <li>● 欠备份Data</li> <li>● 存份Data和Blob</li> <li>● 存份Data和Blob</li> <li>● 存份无统文件对象</li> <li>● 备份系统文件对象</li> <li>● 备份系统文件对象</li> <li>● 备份系统文件对象</li> <li>● 备份系统和用户文件对象</li> <li>● 备份系统和用户文件对象</li> <li>● 备份系统和用户文件对象</li> <li>● 金付系统文件对象</li> <li>● 金付系统文件对象</li> <li>● 金付条统文件对象</li> <li>● 金付条</li> <li>● 金付条</li></ul> | · 增量备份模式      | ▲ ● ● ● ● ● ● ● ● ● ● ● ● ● ● ● ● ● ● ● |
| ○ 只备份Data     ○ 仅备份系统文件对象       ○ 备份Data和Blob     ○ 备份系统文件对象       ② 备份Data和Blob     ○ 备份系统和用户文件对象       ② 置完整备份的启动时间     / /                                                                                                    | ● 不备份         | ● 不备份文件对象                               |
| ○ 备份Data和Blob     ○ 备份系统和用户文件对象       设置完整备份的启动时间     //       完整备份的启动时间间隔     ○       前次完整备份的目录     ○       设置差异备份的相景     ○       设置差异备份的相景     ○       设置差异备份的时间间隔:     ○       □     ○       days     :       向前差异备份的时间间隔:     ○       □     ○       ●     days       :     □                                                                                                    | ○ 只备份Data     | ○ 仅备份系统文件对象                             |
| 设置完整备份进程     //     yyyy/mm/dd :: hh:mm:ss       启动完整备份的时间间隔     0     ◆ days ::       前次完整备份的目录     2     编辑①       设置差异备份的时间间隔:     0     ◆ days ::       启动差异备份的时间间隔:     0     ◆ days ::       市次市台大佰:     0     ◆ days ::                                                                                                    | ○ 备份Data和Blob | ○ 备份系统和用户文件对象                           |
| 完整备份的启动时间     //     yyyy/mm/dd     :     hh:mm:ss       启动完整备份的时间间隔     0     4ays     :     iii       前次完整备份的目录     2     编辑(D)       设置差异备份的时间间隔:     0     4ays     :     iii       启动差异备份的时间间隔:     0     4ays     :     iii       市在的差牙备份的时间间隔:     0     4ays     :     iii                                                                                                    | 设置完整备份进程      |                                         |
| 启动完整备份的时间间隔     □     ↓ days     :       前次完整备份的目录                                                                                                    | 完整备份的启动时间     | // yyy/mm/dd :: hh:mm:ss                |
| 前次完整备份的目录                                                                                                    | 启动完整备份的时间间隔   | 0 days ::                               |
| 代置差异备份进程     // 2011                                                                                                    | 前次完整备份的目录     |                                         |
| 启动差异备份的时间间隔:  0  4 days  i hh:mm:ss  预存的最大值:                                                                                                    | 设置差异备份进程      |                                         |
| 预存的最大值:                                                                                                    | 启动差异备份的时间间隔:  | 0 days : : hh:mm:ss                     |
|                                                                                                    | 预存的最大值:       | 10                                      |

图3-10 备份页面

# 启动备份服务器

选中启动备份服务器选项将激活完整备份服务后台程序。当激活备份服务后台程序时,所有数据、系统和日志文件都会定期地复制到备份目录

中。用户也可以访问**设置完整备份进程、设置差异备份进程、设置增量 备份进程**字段中的选项,这些选项只有在选中启动备份服务器的情况下 才能被激活。该设置对应于dmconfig.ini中的DB\_BkSvr关键字,默认设 置为*disabled*。

## 压缩备份文件

选中**压缩备份文件**选项将激活压缩备份文件功能。在进行数据库的完整 备份时,压缩备份文件可减少空闲空间的需求。BkServer/JServer管理 器调用此功压缩完整备份文件。默认设置为*disabled*。该设置对应于 dmconfig.ini中的DB\_BkZip关键字。

## 备份只读表空间

选中备份只读表空间选项将允许BKSERVER始终备份只读表空间中的文件。不选此选项,BKSERVER将不备份只读表空间中的文件。该设置对应于dmconfig.ini中的DB\_BkRTs关键字,默认设置为*enabled*。

# 备份存储过程

选中**备份存储过程**选项将允许备份进程对存储过程进行备份,不选此选项,存储过程将不被备份。该设置对应于**dmconfig.ini**中的**DB\_BkSPm**关键字,默认设置为*disabled*。

# 设置备份文件目录

**备份文件目录**字段用于设置备份服务器存放备份文件的路径。为了防止 介质故障引起的数据库和备份文件的丢失,您最好将备份目录创建在不 同于数据库文件的磁盘上。您也可以指定多个备份文件路径。备份文件 的默认路径为<*数据库目录*>\Backup,并由DBMaster自动创建。任何一 个备份目录的总长度不得超过256个字符,用户可以在该字段中键入一个 新路径或点击字段旁的编辑按钮选择其它路径。该设置对应于 dmconfig.ini中的DB\_BkDir关键字,当设置多个备份目录时,您应该遵 循以下几个原则:

- 当备份文件时,数据库系统会设法将每个文件逐个存储到备份目录中。例如:当将文件存储到备份目录DIR\_1中,但DIR\_1没有足够的存储空间时,那么DBMaster会将该文件存储到DIR\_2或DIR\_3中,依此类推。数据库系统可根据文件的大小将它们分配到合适的备份目录中,假设存在两个备份目录dir1和dir2,文件大小如下db\_bkdir = dir1 33 dir2 44。那么大于132K [假设选择的数据页大小为4KB,即33\*4]的备份文件将会备份至dir2中。
- 只有第一个备份目录可以接收来自从数据库中的备份文件。
- 文件对象必须备份在第一个备份目录中。
- 备份路径的最大长度为32。
- **注意** 备份目录文件大小的计算方法为:文件大小\*DB\_PgSiz。假设文件大小 为44,DB\_PgSiz=4K,那么物理文件的大小为44 x 4K = 176K。

#### 检查数据库

检查数据库字段用来指定在执行完整备份和差异备份之前是否检查数据 库。选中不检查数据库模式,则在执行完整备份和差异备份之前不检查 数据库;选中检查数据库失败并且停止备份模式,则在执行完整备份和 差异备份之前检查数据库,备份服务器会记录错误信息,并且在发现数 据库损坏时停止备份;选中检查数据库失败并且备份损坏的数据库模 式,则在执行完整备份和差异备份之前检查数据库,备份服务器会记录 错误信息,并且在发现数据库损坏时将损坏的数据库备份于 BKDIR\BADDB目录下,且仅备份一次。再次备份时,若检测到数据库 恢复完好,备份服务器会将位于BKDIR\BADDB目录下的损坏数据库的备 份删除,并继续执行正常备份,若数据库没有恢复,则仅记录错误信息 并停止此次备份。默认设置为*不检查数据库*。该设置对应于 dmconfig.ini中的DB\_BkChk关键字。

# 增量备份模式

该设定用来指定数据库的增量备份模式,除了不备份模式,备份服务器 在其它备份模式下都必须启动。选择**不备份**选项将启用NON-BACKUP 模式,当日志文件填满时,将覆盖日志文件先前的记录;选择**只备份** Data选项将启用BACKUP-DATA模式,它允许对系统故障进行完整恢 复,并且在介质产生错误时对非BLOB数据进行完整恢复;选择**备份Data** 和BLOB选项将启用BACKUP-DATA-AND-BLOB模式,它可以完整恢复 故障中的所有数据。这些设置只能适用于日志文件操作,因此也适用于 增量备份进程。选择**只备份Data或备份Data和BLOB**将允许用户访问**设** 置增量备份进程字段中的选项,这些设置必须严格配合增量备份进程来 执行(请参考设置增量备份进程)。有关更多备份模式的信息,请参考 数据库管理员手册的第15章。该设置对应于dmconfig.ini中的 DB\_BMode关键字,默认设置为**不备份**。

## 备份文件对象模式

在完整备份期间,备份文件对象模式选项下的设置将影响文件对象的备份方式。选中不备份文件对象表示在完整备份期间不对文件对象进行备份;选中只备份系统文件对象将会在自动完整备份期间,只备份系统文件对象;选中备份系统和用户文件对象选项将会在自动完整备份期间, 备份系统和用户文件对象。默认模式为*不备份文件对象*。该设置对应于dmconfig.ini中的DB\_BkFoM关键字。

## 设置完整备份进程

以下设置用于配置完整备份进程,并且必须在启动备份服务器的情况下 才能使用。

设置完整备份的启动时间

您可以设置数据库首个完整备份的开始时间,在yyyy/mm/dd字段和 hh:mm:ss字段中分别输入完整备份的开始日期和时间。如果完整备份的 开始时间显示不正确可重新输入。该设置对应于dmconfig.ini中的 DB\_FBkTm关键字,此处没有默认值。

注意 只有设置了完整备份的启动时间,完整备份进程才被激活。

## 启动完整备份的时间间隔

组合框中的值代表完整备份后台程序发生的时间间隔,单位为天。该组 合框旁的字段用于手动输入时间,单位为小时、分钟、秒。整个完整备 份的时间间隔为这两个字段之和,如在days字段中输入1,在hh:mm:ss 字段中输入12:00:00,表示每隔一天半将执行一次完整备份。days字段 中的值可以手动输入,也可以通过右边的小箭头来调整,但hh:mm:ss字 段中的值只能手动输入。该设置对应于dmconfig.ini中的DB\_FBkTv关 键字。

#### 指定上次完整备份目录

当备份进行时,所有存放在备份目录的旧备份数据都会存储到上次完整 备份目录中。上次完整备份目录所对应的关键字是DB\_BkOdr。当执行 完整备份时,所有存储在先前备份目录中的信息都会覆盖掉,除非您更 改了目录名或旧的备份文件名。备份文件目录、上次完整备份目录都应 该存储在不同于数据库目录存储的磁盘或系统中,以确保在发生介质故 障时能够及时恢复数据。备份路径名的总长度不得超过256个字符,用户 可以在该字段中输入一个路径,或点击该字段旁的编辑按钮选择其它路 径。如果没有指定先前完整备份目录,DBMaster将不备份先前的完整备 份文件。该设置对应于dmconfig.ini中的DB BkDir关键字。

当设置多个备份目录时,您应该遵循以下几个原则:

- 当备份文件时,数据库系统会设法将每个文件逐个存储到备份目录中。例如:当将文件存储到备份目录DIR\_1中,但DIR\_1没有足够的存储空间时,那么DBMaster会将该文件存储到DIR\_2或DIR\_3中,依此类推。当所有的备份路径已满时,系统将会返回一个错误信息,反映备份路径的已满状态。
- 每次只能使用一个备份路径在从数据库中备份文件。
- 文件对象必须备份到第一个备份路径中。

备份路径的最大数量为32。

#### 设置差异备份进程

仅在启动备份服务器时,以下设置才能生效。在设置差异备份之前,必 须先执行一次完整备份,即差异备份基础。

启动差异备份的时间间隔

组合框中的值代表差异备份后台程序发生的时间间隔,单位为天。该组 合框旁的字段用于手动输入时间,单位为小时、分钟、秒。整个差异备 份的时间间隔为这两个字段之和,如在days字段中输入1,在hh:mm:ss 字段中输入12:00:00,表示每隔一天半将执行一次差异备份。days字段 中的值可以手动输入,也可以通过右边的小箭头来调整,但hh:mm:ss字 段中的值只能手动输入。该设置对应于dmconfig.ini中的DB\_DbKtv关 键字。

最大备份数目

该数值指定,在一次完整备份(例如,差异备份基础)后,差异备份数的最大值。若差异备份数大于该值的指定值,备份服务器会删除最旧的差异备份。该设置对应于dmconfig.ini中的DB\_DbKmx关键字。

#### 设置增量备份进程

只有选中**启动备份服务器**选项和**只备份Data/备份Data和BLOB**选项时, 以下设置才能生效。这些设置需要增量备份进程的配合使用。

设置备份文件格式

您可以在备份文件名格式中指定备份服务器使用的增量备份文件名格 式,它包括文本常量和指定字符串的格式序列(转义序列)。

一个增量备份文件名必须包含3个指定字符串:完整备份ID、数据库名、 备份标识号。当在备份序列中为增量备份文件命名时,备份服务器就会 分配一个完整的备份ID。在恢复数据库时,DBMaster将使用该备份ID来 重建备份序列;数据库名表示增量备份文件所属的数据库;备份标识号 表示增量备份文件在备份序列中的相对位置。 格式序列包括三部分:转义字符、长度值和格式字符。以下是有效的格 式序列:

%[x]F — 完整备份ID。当采用以下格式时,变量x可取1-4之间的值。

- 1: 完整备份ID为YYYYMMDD,例如: 20010917
- 2: 完整备份ID为MMDD,例如: 0917
- 3: 完整备份ID为MMDDhhmm,例如: 09171305
- 4: 完整备份ID为DDhhmmss,例如: 17130558

%[n]B — 备份标识号。

%[n]N — 日志文件所属的数据库名。

→ 示例

DB\_BkFrm = %3F%N.%B

如果数据库名为test1,那么增量备份文件名为: 09171305test1.1.jnl、 09171305test1.2.jnl...

要想获取更多信息,请参考数据库管理员手册的第15章设置备份文件名格式。该设置对应于dmconfig.ini中的DB\_BkFrm关键字,默认的文件名格式为%2F%4N%4B.jnl。

设置增量备份的启动时间

您可以设置数据库中首个增量备份的开始时间,在yyyy/mm/dd字段和 hh:mm:ss字段中分别输入增量备份的开始日期和时间。如果增量备份的 开始时间显示不正确可重新输入。该设置对应于dmconfig.ini中的 DB\_BkTim关键字,此处没有默认值。

设置增量备份的时间间隔

组合框中的值代表增量备份后台程序发生的时间间隔,单位为天。该组 合框旁的字段用于手动输入时间,单位为小时、分钟、秒。整个增量备 份的时间间隔为这两个字段之和,如在days字段中输入1,在hh:mm:ss 字段中输入12:00:00,表示每隔一天半将执行一次增量备份。days字段 中的值可以手动输入,也可以通过右边的小箭头来调整,但hh:mm:ss字 段中的值只能手动输入。该设置对应于**dmconfig.ini**中的**DB\_Bkltv**关键字。

允许紧凑式备份

**允许紧凑式备份**选项可用来指定联机增量备份期间,备份服务器是备份 整个日志文件,还是只备份完整日志块。如果选中允许紧凑式备份选 项,那么备份服务器将只备份先前没有备份的日志块。并非每一个日志 块都包含恢复数据库所需的数据,所以在执行备份时,备份服务器将只 备份必要的日志块。这样虽然节省了存储介质的空间,但在恢复数据库 时需要花费更多的时间。该设置对应于dmconfig.ini文件中的 DB BkCmp关键字,默认值为*enabled*。

增量备份初始值

在日志文件填满之前,用户会希望DBMaster能创建一个增量备份。日志 触发值用于指定备份服务器执行在线增量备份之前,日志文件填充的百 分比。日志触发值和备份计划可以结合起来,在备份计划时刻或日志文 件填充到指定的百分比时执行备份数据库。

选中当日志文件满时开始备份选项,可在日志文件填满时激活增量备份 进程,选择50-100选项将允许用户在其后的%全部组合框中输入数值, 用户可以手动输入数值,也可以通过右边的箭头来调整其大小。当日志 文件填充到设定的百分比时,数据库将进行复制。该设置对应于 dmconfig.ini中的DB\_BkFul关键字,默认值为90。

# 3.11 复制

点击主控制台中的**复制**标签进入**复制**页面,该页面显示了表复制和数据 库复制的相关选项,这些设置只能应用于数据库的服务器端。在进行表 复制时,数据可以在不同的数据库之间共享。用户要将对于源数据库的 更改应用到目的数据库中,有两种方式。第一种方式是同步复制,对源 表的任何更改都会同步应用到目的表中,但是使用该方式必须启动分布 式数据库模式;第二种方式是异步复制,您必须先为分布式后台程序制 定一个复制计划,然后从事务日志中获取SQL语句,定期地更新目的 表。

| <b>备份 复</b>                          | 制 启动数幅                                     | 库 创建数                       | 暖库 用户3 | 〔作 日志系统 | 字符集           | 编码 统计    | 自动索引    | 计划程序      |
|--------------------------------------|--------------------------------------------|-----------------------------|--------|---------|---------------|----------|---------|-----------|
| 连接 教                                 | 收据库服务器                                     | 数据处理                        | SQL属性  | 分布式环境   | 组提交           | 存储(1)    | 存储(2)   | 缓存及控制     |
| * <b>以下所</b> 存<br>异步表复<br>同志<br>异步复制 | 有 <b>设置适用</b> 制<br>制<br>助异步表复制相<br>制的日志文件目 | <b>千服务器</b> 的<br>输服务器<br>目录 | H.     |         | 4025          |          |         |           |
| EXACT 2                              | ン AX 25 の13 5 1X 4                         | 3 19401 5                   |        |         | 11025         | _        |         |           |
| □数据库复<br>源数据                         | 制<br>库的IP地址                                |                             |        |         |               |          |         |           |
| 目标数                                  | 据库的IP和端I                                   | 그号                          |        |         |               |          |         |           |
| 目标数                                  | 据库上接收的,                                    | 后台程序的端                      | 미号     | 23001   | <br>▼         | 1        |         |           |
| 数据库                                  | 复制的开始时间                                    | 8)                          |        | 11      | yyyy/m        | m/dd : : | hh:mr   | n:ss      |
| 重试连                                  | 接次数                                        |                             |        | 0       | <br>▼         | 1        |         |           |
| 目复                                   | 制成功后,删除:                                   | 备份的日志文                      | 伴      |         |               |          |         |           |
| 启动数                                  | 据库复制的时间                                    | 间间隔                         |        | 0       | 🚖 days 🛛      | :: r     | h:mm:ss |           |
|                                      |                                            |                             |        |         |               |          |         |           |
|                                      |                                            |                             |        |         |               |          |         |           |
|                                      |                                            |                             |        |         |               |          |         |           |
|                                      |                                            |                             |        | (¢      | ₹存( <u>S)</u> | 🔠 重新设    | 置①      | - 9 帮助(E) |

图3-11 复制页面

#### 异步表复制设置

异步表复制(ATR)会基于表复制计划将数据定期地从分布式数据库写入目的表中。该复制计划可通过数据库管理工具来设置,也可在dmSQL中使用SQL命令来手动执行。如果要使用数据库管理工具来设置,可参考数据库管理工具用户手册。SQL命令序列由四个参数组成:要复制的目的数据库、首次复制的开始时间、复制发生的时间间隔和用户密码。用户密码必须和远端数据库中一个用户对应,该用户拥有对于记录4的插入、删除和更新权限。

#### ⊃ 示例:

如何对远端数据库DESTDB创建复制计划。

dmSQL > CREATE SCHEDULE FOR REPLICATION TO destdb
 BEGIN AT 2000/1/1 00:00:00
 EVERY 12:00:00
 IDENTIFIED BY User Password;

对于以上示例,所有DESTDB数据库中的目的表都会在新年午夜时分开 始更新,随后会在每天午夜和中午时分进行更新。请注意源数据库可针 对不同的数据库拥有多个复制计划,并且可写入使用不同引擎的数据 库。任何时刻源数据库中有更改写入源表,更改将被记录在复制日志文 件目录中的复制日志文件里。分布式后台程序被激活后,会将这些文件 转化成ODBC的调用,然后发送给目的数据库。使用ODBC调用更新目的 表,ATR可以执行至任何支持ODBC的数据库。这就是众所周知的异类 ATR。发送给分布式后台程序的复制日志在使用后会被删除,并把它们 的相关信息记录在数据库目录下的ATRP.LOG文件中;并且将目的数据 库分配器或订购者后台程序返回的错误信息记录在数据库目录的 ATRERROR.LOG文件中。有关更多ATR的信息,请参考数据库管理员 *手册*。

# 启动ATR分配器

点击**启动异步表复制传输服务器**复选框将激活分布式后台程序,分布式 后台程序的复制计划是依据远端(目的)数据库来制定的,并且要通过 SQL COMMAND命令来指定。该设置对应于dmconfig.ini中的 DB\_AtrMd 关键字,默认值为*disabled*。

快速异步表复制接收者的端口号

该设置只能用于快速异步表复制的目的数据库中,快速ATR与使用 ODBC调用来更新目的表的方式有所不同。设定该端口号表示数据库将 绑定此端口来启动一个快速ATR接收者后台程序,如果没有指定该端口 号,那么快速ATR后台程序将不会被启动。有关更详细的信息,请参考 数据库管理员手册的第17.3章。该设置对应于dmconfig.ini中的 DB EtrPt关键字,此处没有默认值。

# 设置ATR日志文件目录

该字段表示DBMaster存放异步表复制日志文件的目录,ATR错误日志只和源数据库有关,并且默认存储于源数据库目录下。复制日志文件都是二进制文件,用户无法手动将它们移除,默认路径为<*数据库目录*》/*TRPLOG*,并由DBMaster自动创建。它的路径名总长度不得超过256个字符,用户可以在该字段中键入一个新路径,或通过字段旁的浏览按钮(一)选择其它路径。该设置对应于dmconfig.ini中的RP\_LgDir关键字。

## 数据库复制设置

数据库复制会导致创建一个主数据库和从数据库,数据库复制后台程序 会通过从主数据库中复制备份日志文件来定时更新从数据库中的内容。 为了配合数据库复制的功能,备份服务器必须为开启状态并且必须设置 成**只备份Data**或**备份Data和BLOB**模式。

如果网络受限或者网速较慢,那么用户可在本地服务器端创建从数据 库,从而允许本地客户端以只读方式快速访问。以下设置可应用于复制 数据库的创建和并发机制。将数据库备份至另一位置再创建一个从数据 库,为了匹配源数据库中的数据,用户可通过数据库复制对从数据库进 行更新。数据库复制可以手动执行,也可以通过数据库复制后台程序来 执行。其中IP地址和端口号必须指定。 有关更多数据库复制的详细信息,请参考数据库管理员手册第17章。

源数据库的IP地址

该字段用于数据库复制,它指定从数据库RP\_RECV后台程序端口号。该端口号必须不同于在数据库服务器页面指定的,从数据库dmconfig.ini中的端口号,但必须和主数据库中的目标数据库字段所指定的IP地址和端口号一致。该设置对应于dmconfig.ini中的RP\_Primy关键字,此处没有默认值。

目标数据库的IP和端口号

目标数据库上接收的后台程序的端口号可用于指定从数据库到主数据库的存储位置,这些数值都可在数据库复制的主数据库端进行设置,并且应和每一个目标(从)数据库dmconfig.ini文件中,目标数据库上接收的后台程序的端口号字段中的值一致。针对每一个主数据库,DBMaster最多可支持256个从数据库,它的语法格式如下:

address[:port number] {, address[:port number]}

默认的端口号为23001,多个从数据库可用逗号或空格来分隔。

● 示例:

192.168.9.222:5100, Server2:5101, Server3

此处有三个从数据库。其一是192.168.9.222,端口号为5100;其二是 Server2,端口号为5101;其三是Server3,默认端口号为23001。该设 置对应于dmconfig.ini中的RP\_SIAdr关键字,此处没有默认值。

目标数据库上接收的后台程序的端口号

该字段用于从数据库端,它可以指定从数据库中复制接收后台程序的端口号。该端口号不同于**数据库服务器**页面中(请参考第3.2章*端口号*)从数据库的**端口号**,但和主数据库**目标数据库上接收的后台程序的端口号**字段中的一致。该设置对应于dmconfig.ini中的RP\_PtNum关键字,默认值为23001。

## 设置复制的开始时间

要设置第一个数据库复制发生的时间,可在**yyyy/mm/dd**和**hh:mm:ss**字 段中分别输入复制的开始日期和时间。如果数据库复制的开始时间显示 不正确可重新输入。该设置对应于**dmconfig.ini**中的**RP\_BTime**关键 字。

#### 故障重试次数

组合框中的值表示数据库复制期间,经过一次网络故障后,DBMaster尝 试连接远端数据库的次数。该设置对应于dmconfig.ini中的RP\_ReTry关 键字,默认值为0。

复制成功后, 删除备份的日志文件

选中**复制成功后,删除备份的日志文件**选项,DBMaster在数据库复制期间将它们发送到远端数据库后,会自动删除这些日志备份文件。该设置对应于dmconfig.ini中的RP\_Clear关键字,默认设置为*disabled。* 

设置数据库复制的时间间隔

启动数据库复制的时间间隔组合框中的值代表数据库复制发生的时间间隔,单位为天。该组合框旁的字段可用来输入时间,单位为小时、分钟和秒,总的时间间隔为这两个字段的时间之和。如果在days字段中输入1,在hh:mm:ss字段中输入12:00:00,那么将每隔一天半执行一次增量备份。Days组合框中的值可以手动输入,也可以通过字段旁的箭头来调整其大小,但hh:mm:ss字段中的值必须手动输入。该设置对应于dmconfig.ini中的RP\_lterv关键字。

# 3.12 启动数据库

点击主控制台中的**启动数据库**标签进入**启动数据库**页面,该页面包含启动数据库时应设置的选项。这些选项包括数据库的启动模式、错误报告系统的邮件设置、启动I/O服务器、多用户模式、检查用户文件、强制启动数据库模式、恢复异步表复制和检查访问控制列表。该页面中的设置应用于数据库的服务器端。

| <b>36</b> 份  | 复制 自动      | 的数据库  | 创建数据  | 库 用户  | 文作 | 日志系統        | 字符集》          | 痛码 统计  | 自动索引  | 计划程序  |
|--------------|------------|-------|-------|-------|----|-------------|---------------|--------|-------|-------|
| 進接           | 数据库服务:     | 器 数   | 報处理   | SQL属性 | 分科 | 市式环境        | 组提交           | 存確(1)  | 存储(2) | 缓存及控制 |
| *以下息         | 所有设置建      | 5月于角  | 多器端   |       |    |             |               |        |       |       |
| 「启动数         | 如据库模式      |       |       |       |    |             |               |        |       |       |
|              | E常模式       |       |       |       |    |             |               |        |       |       |
| 0 🕏          | 所日志模式      |       |       |       |    |             |               |        |       |       |
| _ й          | E原备份数据D    | 库模式   |       |       |    |             |               |        |       |       |
| 重            | 這建数据库的問    | 时间    |       | 1.    |    | yyyy/m      | m/dd          | hh:m   | m:ss  |       |
| _ ⊃ ₹        | 包当复制源数据    | 据库    |       |       |    |             |               |        |       |       |
| _ ⊃ ₹        | 12当复制目标    | 数据库   |       |       |    |             |               |        |       |       |
| <u>ې</u> 0 ۶ | 、读数据库模:    | 无     |       |       |    |             |               |        |       |       |
| 错误推          | 员告系统的邮件    | 牛设置一  |       |       |    |             |               |        |       |       |
| 收件           | <b>.</b> : |       |       |       |    |             |               | *      | 测试①   |       |
| 邮件           | 服务器:       |       |       |       |    |             |               |        |       |       |
| ☑ 启3         | 动I/O服务器    |       |       |       |    | ☑ 多用户       | 模式            |        |       |       |
| ▶ 检查         | 查用户文件      |       |       |       |    | 🔄 强制启       | 动数据库          |        |       |       |
| 🔤 重新         | 新设置异步表     | 复制系统  |       |       |    | 🗌 检查访       | 问控制列表         | Ē      |       |       |
| (将清          | 滁所有未发送     | 送的表复制 | 钊日志信息 | )     |    |             |               |        |       |       |
| 忽略i          | 词定义表的文     | 件名    |       | Γ     |    |             |               |        |       |       |
|              |            |       |       |       |    |             |               |        |       |       |
|              |            |       |       |       |    |             |               |        |       |       |
|              |            |       |       |       |    |             |               |        |       |       |
|              |            |       |       |       |    |             |               |        |       |       |
|              |            |       |       |       |    | <b>en</b> 6 | 森( <u>S</u> ) | 38 重新设 | 置①    |       |

图示3-12 启动数据库页面

## 数据库的启动模式

数据库的启动模式分为6种,分别对应于**dmconfig.ini**中**DB\_SMode**关键 字的不同值,默认值为*正常启动*。更多数据库启动模式的信息,请参考 *数据库管理员手册*的第4.3章。

#### 正常模式

您可以根据配置参数来正常启动一个数据库,如果数据库发生崩溃,那 么DBMaster将自动执行损坏恢复,使数据库恢复到一个稳定的状态。

#### 新日志模式

正常启动数据库,但是在**存储**页面的**系统日志文件名**字段中创建了新日志文件。如果先前的日志文件名还保存着,那么所有旧的日志记录将被 清除。如果用户想更改日志文件的大小、名称或添加更多的日志文件, 那么就必须选中该选项。建议您在选择此模式之前,先做一个增量备份 或完整备份。

#### 恢复备份数据库模式

使用备份数据库文件(包括日志文件)启动数据库时,DBMaster将使用 增量备份文件,把数据库操作回滚到数据库恢复时间字段指定的时间点 上。当选中该选项时,服务器会提示用户将备份文件复制到数据库中, 然后提示启动数据库时回滚所使用的每个增量文件。如果没有指定值或 指定的时间晚于最后一次执行增量备份的时间,那么数据库恢复时间字 段将恢复为默认值。

#### 充当复制源数据库

该模式用于数据库复制,在此模式下启动的数据库为主(源)数据库。 有关数据库复制的信息,请参考数据库复制设置章节。

#### 充当复制目标数据库

该模式用于数据库复制,在此模式下启动的数据库为从(目的或目标) 数据库。有关数据库复制的信息,请参考数据库复制设置章节。

#### 只读数据库模式

正常启动系统,但数据库处于只读模式。也就是说,用户只拥有该数据 库的读取权限。在只读模式下启动一个主数据库能够禁止用户对该数据 库做任何更改。

## 设置邮件错误报告系统

DBMaster拥有一个错误日志报告系统,能够对数据库正常操作过程中的 错误进行记录。但是这些错误不会妨碍数据库的正常运行,也不会引起 数据库管理员的注意,除非对错误日志做常规检查。作为可选择选项, 您可指定一个目的e-mail地址和SMTP服务器来中转发送的mail,这样一 旦出现错误,DBMaster就会将这些错误信息自动发送给接收者。在**To**: 字段中,您最多可以指定8个目的地址,多个字段之间用逗号进行分隔。 指定的e-mail地址对应于dmconfig.ini中的DB\_ERMRv关键字,该地址 的默认值为空。因此,默认情况下,该地址是不可用的。SMTP服务器可 在Mail Server:字段中指定,并且对应于dmconfig.ini中的DB\_ERMSv 关键字。

# 启动多用户模式

选中**多用户模式**复选框,将允许多个用户同时访问数据库;不选中该项 只允许一个用户访问数据库。该设置对应于**dmconfig.ini**中的 **DB\_UMode**关键字,默认值为**多用户**。

#### 强制启动数据库

选中**强制启动数据库**复选框,能够在数据库启动出错的情况下,强制启动该数据库。该设置对应于dmconfig.ini中的DB\_ForcS关键字,默认值为*disabled*。

**注意** 如果在新日志模式下强制启动一个数据库,DBMaster服务器将无法 从故障中恢复某些数据。

## 检查访问控制列表

选中检查访问控制列表选项将允许DBA是否阻挡某些网络地址用户的连接操作。如果不选此项,则允许所有IP地址的用户连接数据库。默认值为disabled,该设置对应于dmconfig.ini中的DB\_StACL关键字。

## 重新设置异步表复制系统

选中**重新设置异步表复制系统**复选框,启动时清除所有未发送的表复制 日志。有关更多异步表复制的信息,请参考*数据库管理员手册的异步表 复制设置*章节。该设置对应于dmconfig.ini中的RP\_Reset关键字,默认 设置为disabled。

## 检查用户文件

数据库以热启动方式启动时,DBMaster允许用户检查用户文件。选中检查用户文件选项,数据库服务器将在数据库热启动时,检查所有用户文件以确保这些文件仍存在于磁盘中,如果这些文件不存在,DBMaster将会返回一条警告信息以提醒拥有DBA或更高权限的用户避免操作被移除的文件。该警告信息记录在DMEVENT.LOG日志文件中,该设置对应于dmconfig.ini中的DB\_ChkFI关键字,默认设置为enabled,请注意该设置不支持单用户模式。

# 启动I/O服务器

选中启动I/O服务器复选框,将可以启动I/O服务器的后台程序。 DBMaster将通过该选项来判断是否运行I/O服务器和检查点后台程序。该 选项对应于dmconfig.ini中的DB\_IOSvr关键字。默认值为*enabled*。启 动I/O服务器的主要目的是管理数据页缓存,而检查点程序的主要功能是 定期清除数据页缓存和将数据写入磁盘。

# 忽略词列表定义文件名

DBMaster提供的此功能可以让用户可根据自己的需求定义忽略词列表。 用户可以在文本框中输入忽略词列表定义文件的路径,或者点击紧靠文 本框的浏览按钮())来选择忽略词列表定义文件的路径。如果用户不 做任何配置,DBMaster将载入基于LCODE预先定义的默认忽略词文 件。该设置对应于dmconfig.ini中的DB\_StpWd关键字。

# 3.13 创建数据库

点击主控制台中的**创建数据库**标签进入**创建数据库**页面,该页面包含了 创建数据库时应设置的选项。这些选项包括排序代码文件名、BLOB文件 大小(字节)、转换标识符为大写字母和语言编码。创建数据库时,这 些设置都应用于服务器端。

| 备份           | 复制 自动数据库 创建数据                                                                 | 车 用户文件                    | 日志系统 字符  | 集编码 统计  | 自动索引   | 计划程序        |
|--------------|-------------------------------------------------------------------------------|---------------------------|----------|---------|--------|-------------|
| 连接           | 数据库服务器 数据处理                                                                   | SQL属性 分                   | 布式环境 组提交 | 存確(1)   | 存確(2)  | 續存及控制       |
| * <b>以</b> 7 | 2 设置只适用于创建数据库设置(只设置一次)一<br>1 建序代码的文件名<br>Blob較大小(KB)<br>☑ 转换标识符为大写字母<br>数据页大小 | <b>ён</b> ј<br>3<br>• (К) | 2        | 2       |        |             |
| *以7          | - <b>所有设置适用于服务器的</b><br>□语言编码                                                 | <b>b</b>                  |          |         |        |             |
|              | ● 英文(ASCII)                                                                   |                           |          |         |        |             |
|              | ○ 繁体中文(Big5)                                                                  |                           |          |         |        |             |
|              | ○ 日文(JIS+半角)                                                                  |                           |          |         |        |             |
|              | ○ 简体中文(GB2312)                                                                |                           |          |         |        |             |
|              | ○ 拉丁语(ISO-8859-1)                                                             |                           |          |         |        |             |
|              | ○ 拉丁语(ISO-8859-2)                                                             |                           |          |         |        |             |
|              | ○ 斯拉夫语(ISO-8859-5)                                                            |                           |          |         |        |             |
|              | ○ 希腊语(ISO-8859-7)                                                             |                           |          |         |        |             |
|              | ○ 日文(EUC-JP)                                                                  |                           |          |         |        |             |
|              | 中文(GB18030)                                                                   |                           |          |         |        |             |
|              | <ul> <li>Unicode(UTF-8)</li> </ul>                                            |                           |          |         |        |             |
|              |                                                                               |                           |          |         |        |             |
|              |                                                                               |                           | 📄 保存(S)  | 🛛 🔚 重新设 | 置① 1 1 | 🥐 帮助(E) 🛛 🗍 |

图示3-13 创建数据库页面

# 排序指令的文件名

**排序指令的文件名**字段表示排序定义的文件名,该文件存储于DBMaster 安装目录的*shared\codeorder*子目录下。排序定义文件是一个文本文件, 它会影响DBMaster中字符集的排列顺序。该文件可用于索引内的排序和 SQL WHERE语句的比较操作,任何文本编辑器都能够创建排序定义文件。

排序定义文件编排了有效字符的序列,命名规则为

"codename\_ordertype.ord",其中codename表示语言编码名, ordertype表示排序类型。例如: big5\_stroke.ord。

⇒ 示例

一个简单的排序定义文件:

Comment: write relevant information here.

| // begin to arrange the character sequence                                      |
|---------------------------------------------------------------------------------|
| // ASCII 0x63<br>// Character 'b'<br>// ASCII 0x61                              |
| // Single-Byte Character Default Order                                          |
| // Double-Byte Character Default Order                                          |
| <pre>// a Chinese character // a Chinese character // a Chinese character</pre> |
|                                                                                 |

[BEGIN]关键字之前的语句都是注释,所有出现在"//"或"/\*"之后的 语句也都是注释。在[BEGIN]关键字后,每一行都代表一个字符。字符定 义应该出现在行的首位,并且至少跟随一个空格或一个新行字符。排序 定义文件中的字符都是由小到大排列的,从上例可知,字符c小于字符 b,字符b小于字符a。

如果文本编辑器无法编辑某些字符,那么它们可以用十六进制的值来表示,比如字母a可以用a来表示,也可以用(0x61)代码值来表示。

排序指令的创建者也可以只指定一部份字符的排序,而让其它字符处于 默认状态。例如二进制字符。[SINGLE]和[DOUBLE]关键字分别代表单 字节字符集和双字节字符集,它们都无须在字符定义文件中指定。如果 在排序定义文件中没有添加[SINGLE]关键字,那么没有指定的单字节字 符将会出现在其它所有字符的前面;如果在排序定义文件中没有添加 [DOUBLE]关键字,那么没有指定的双字节字符将会出现在其它所有字 符的后面。

如果在排序定义文件中出现了错误,那么DBMaster将会使用默认设置。 例如,如果缺少[BEGIN]关键字,那么DBMaster将对所有字符进行默认 排序;如果同一个字符出现了多次,那么DBMaster将采用第一个出现的 字符,而忽略其它字符。新建一个数据库后,数据库的创建者应该仔细 检查字符的排序是否正确,默认的字符排序为二进制序列。

在分布式数据库环境下,所有数据库都应使用同样的排序定义文件。如 果将数据库复制或移动到另一台机器上,千万不要忘记将排序定义文件 也一同拷贝过去。

排序定义文件用于数据库创建之前,对一个已存在的数据库更改此字段 是没有任何意义的。用户可以在该字段中为排序定义文件键入新的路 径,或者通过该字段旁的浏览按钮())按钮选择其它路径。该设置对 应于dmconfig.ini中的DB\_Order关键字。

## BLOB帧大小(字节)

该组合框中的值指定了BLOB的帧大小(单位为**千字节**),该设置用于数据库创建时,对一个已存在的数据库更改此值是没有任何意义的。

*默认值:* 32 (KB)

#### *有效范围*: 8~256(KB)

该组合框中的值可以手动输入,也可以通过右边的箭头进行调整,该设置对应于dmconfig.ini中的DB\_BfrSz关键字。

# 转换标识符为大写字母

转换标识符为大写字母选项表示数据库中所有对象标识符的大小写敏感 度。这些标识符包括数据库、同义字、表、表空间、字段、用户和组名 称、触发器等。由于用户密码、数据库名和用户自定义函数都是区分大 小写的,所以该设置不会对它们造成任何影响。不选择该选项表示数据 库中的所有标识符都是区分大小写的,选中该选项表示数据库中的所有标识符都不区分大小写。在该模式下,所有标识符都将转化为大写字母。该设置用于数据库创建时,对一个已存在的数据库更改此值是毫无意义的。该设置对应于dmconfig.ini中的DB\_IDCap关键字,默认设置为 enabled。

## 数据页大小

DBMaster的数据文件存储在数据页中,数据页是DBMaster数据库的最小存储单位。在DBMaster 5.4中,用户可以自己选择数据页的大小。可供选择的大小为4KB、8KB、16KB和32KB。该设置对应于dmconfig.ini 文件中的DB\_PgSiz关键字。默认的数据页大小为8KB。

#### 语言编码

数据表的语言编码只能在数据库创建时进行选择,语言编码将影响查询中LIKE操作的运算结果。可供选择的语言选项包括英文(ASCII)、繁体中文(BIG5)、日文(JIS+半角)、简体中文(GB2312)、拉丁语(ISO-8859-1)、拉丁语(ISO-8859-2)、斯拉夫语(ISO-8859-5)、希腊语(ISO-8859-7)、日文(EUC-JP)、简体中文(GB18030)或Unicode(UTF-8)。有关更深入的信息,请参考*SQL命令与函数参考手册*。该值是数据库启动时必须要设置的,数据库一旦创建,就没有办法再进行更改了,除非重新创建该数据库。对一个已存在的数据库更改此值是毫无意义的,该设置对应于dmconfig.ini中的DB\_LCode关键字,默认值为*英文(ASCII)*。
# 3.14 用户文件

点击主控制台中的用户文件标签进入用户文件页面,该页面显示了用户 文件对话框,这些设置只能应用于数据库的服务器端。

| - 以 | 、 <b>ト ))) ぞ</b><br>日 中 文 件          | 自政置证                                      | 用                                                                                         | 于服务                     | 器编                   |                   |                      |                                                                               |                      |                                |            |                                  |   |
|-----|--------------------------------------|-------------------------------------------|-------------------------------------------------------------------------------------------|-------------------------|----------------------|-------------------|----------------------|-------------------------------------------------------------------------------|----------------------|--------------------------------|------------|----------------------------------|---|
|     | 逻辑                                   | <b>最</b> 文件名                              |                                                                                           |                         |                      | 物理                | 文件名                  | 3                                                                             |                      | 裸设                             | 备偏移        | 页大小                              |   |
|     |                                      |                                           |                                                                                           |                         |                      |                   |                      |                                                                               | * 新                  | <u>湕(N</u> )                   |            | 修除( <u>R</u> )                   |   |
|     |                                      |                                           |                                                                                           |                         |                      |                   |                      |                                                                               |                      |                                |            |                                  |   |
| 当使辑 | 原来的親<br>原来的親<br>文件名 6                | 長空间被増<br>長空间已被<br>映射到一个                   | (満时<br>(填満<br>) 操作                                                                        | ,DBMa<br>i 用户在<br>i 系统可 | ster允i<br>创建时<br>以访问 | 许用户<br>指定逻<br>的物理 | 创建数<br>韓文(<br>韓文件。   | 刘据文件或<br>件名(不包                                                                | BLOB文<br>法完整跟        | 件,仍堵<br>各径名)                   | 加到表<br>用户可 | 空间里,即<br>闪将这个逻                   | - |
| 当使辑 | 原来的表<br>原来的表<br>文件名 F                | 長空间被填<br>長空间已被<br>映射到一个<br>索引存储路          | 減時<br>減減<br>(填満)<br>(減満)<br>(減満)<br>(減満)<br>(減満)<br>(減満)<br>(減満)<br>(減満)<br>(減            | ,DBMa<br>i 用户在<br>=系统可  | ster允i<br>创建时<br>以访问 | 许用户<br>指定逻<br>的物理 | 创建数<br>器報文(<br>建文件。  | 刘据文件或<br>件名(不包                                                                | BLOB文<br>括完整距        | 件, 仍堵<br>各径名)                  | 加到表用户可     | 空间里,即<br>闪将这个逻                   | 2 |
| 当使辑 | 原来的詞<br>原来的詞<br>文件名日<br>/F 全文詞<br>逻  | 長空间被増<br>長空间己被<br>使外射到一个<br>索引存储路<br>報文件名 | (満时)<br>(道満)<br>(道満)<br>(注)<br>(注)<br>(注)<br>(注)<br>(注)<br>(注)<br>(注)<br>(注)<br>(注)<br>(注 | ,DBMa<br>,用户在<br>=系统可   | ster允i<br>创建时<br>以访问 | 许用户<br>指定逻<br>的物理 | 创建数<br>辑文作<br>2000年。 | 2)据文件或<br>(本名)<br>(本包)<br>(本包)<br>(本包)<br>(本包)<br>(本包)<br>(本包)<br>(本包)<br>(本包 | BLOB文<br>括完整距<br>C件名 | 件, 仍堵                          | 用户可        | 空间里,即                            | 2 |
| 当使辑 | 原来的<br>原来的<br>文件名 [<br>/F 全文]<br>逻   | 長空间被堪<br>長空间已被<br>東朝到一个<br>索引存儲留          | 減<br>、<br>、<br>、<br>、<br>、<br>、<br>、<br>、<br>、<br>、<br>、<br>、<br>、                        | ,DBMa<br>,用户在<br>··系统可  | ster允i<br>创建时<br>以访问 | 许用户<br>指定選<br>的物理 | 创建数                  | 效据文件或<br>(不包<br>,<br>物理)                                                      | BLOB文<br>括完整距<br>文件名 | 件, 仍增<br>各径名)<br>建(W)          |            | 空间里,即<br>"以将这个遇<br>够除 <u>(M)</u> | 2 |
| 当使辑 | 原来的寂<br>原来的寂<br>文件名 [<br>/F 全文]<br>逻 | 長空间被填<br>長空间已被<br>気引存儲留<br>報文件名           | 減1項制 1 1 1 1 1 1 1 1 1 1 1 1 1 1 1 1 1 1                                                  | , DBMa<br>用户在<br>=系统可   | ster允i<br>创建时<br>以访问 | 许用户<br>指定逻<br>的物理 | 创建数                  | 收据文件或<br>+ 名(不包<br>-<br>物理 <u>2</u>                                           | BLOB文<br>括完整即<br>文件名 | 伴, 仍增<br>各径名)<br>建( <u>\</u> ) |            | 空间里,即<br>"以将这个逻<br>修除(M)         |   |

图示3-14 用户文件页面

# 创建用户自定义文件

当原来的表空间填满时,DBMaster允许用户创建数据文件或BLOB文件,并允许将它们添加到表空间里。创建文件时,您应该为该文件指定一个逻辑文件名(不带完整路径),该逻辑文件名可映射成操作系统使用的物理文件名以便访问。该设置对应于dmconfig.ini中的User-defined filename关键字。

当您在裸设备上创建多个文件时,您需要遵循以下约定:

- 当在单个裸设备上设置多个文件时,不能将表空间设置成自动扩展的形式。
- 当您对裸设备进行初始设置并在该设备上创建多个文件时,不能更 改所使用的裸设备偏移或文件页数。
- 单个裸设备上可存放文件最大为2GB。
- 创建用户自定义文件:
  - 要创建用户自定义文件,请点击用户文件页面上的新建按钮,弹出 以下对话框:

| DBSAMPLE5 |                    | × |
|-----------|--------------------|---|
| 逻辑文件名     |                    | _ |
| 物理文件名     |                    |   |
| 页大小       | 3 🖕 page 🔻         |   |
| 裸设备偏移     |                    |   |
|           | 确定① 業 取消 (C) 帮助(H) |   |

- 2. 在逻辑文件名字段中输入文件的逻辑名称(这是SQL命令可引用的 路径名,也是DBMaster可访问的数据)。
- 在物理文件名字段中输入文件的物理名称,或点击该字段旁的浏览 按钮(一)选择其它路径。该路径是一个操作系统路径,最大长度 不得超过256个字符。
- **4.** 如果您的系统运行在Unix环境下,那么可在**裸设备偏移**字段中设置 文件的偏移量。
- 在文件大小字段中输入要指定的值,该字段表示允许为用户自定义 文件分配的数据页数量,可为用户文件大小指定3个单位:页 (page)、M(megabytes)或G(gigabytes)。请注意,如果指 定M或G为单位,用户文件的实际大小将比指定的值要少1个数据 页。输入值的范围为2—524,287字节。
- 6. 点击确定按钮,一个新的用户自定义文件将出现在用户文件字段中。当用户自定义文件创建好后,您还可以对逻辑文件名、物理文件名和页大小进行更改,您只需双击要更改的文本框并对它们进行

编辑即可。如果数据文件在操作系统目录中移动,那么DBMaster将 无法识别更改的物理文件名,除非您在此对它们进行了指定。

|     | <br>初度入行。                   | 逻辑又汗浴 |
|-----|-----------------------------|-------|
| 200 | C1DBMaster(5.41Training)(1  | F1    |
| 300 | C 1DBMaster/5,41Training/f2 | F2    |
|     | C 1DBMaster(5,41Training)/2 | F2    |

7. 如果要删除用户自定义文件,请点击**删除**按钮,DBMaster将无法识别该逻辑文件。

## 创建一个IVF全文索引存储路径

DBMaster提供的IVF全文索引功能可提高大字段的全文索引查询性能,为了创建一个IVF文本,您必须先指定用来在其中创建IVF索引的文件。

- 如何指定一个IVF全文索引存储器的逻辑和物理文件名:
  - 要指定IVF全文索引路径,可点击IVF全文索引存储路径字段下的新 建按钮,弹出以下对话框:

| BSAMPLE5 | ×         |
|----------|-----------|
| 逻辑文件名    | @ 确定(0)   |
|          | 業取消(C)    |
| 初埋艾仟名    | - ? 帮助(H) |
|          |           |

- 2. 在逻辑文件名字段中输入文件的逻辑名称(这是SQL命令可引用的 路径名,也是DBMaster可访问的数据)。
- 在物理文件名字段中输入文件的物理名称,或点击该字段旁的浏览 按钮(一)选择其它路径。该路径是一个操作系统路径,最大长度 不得超过256个字符。
- 4. 点击确定按钮,一个新的IVF全文索引存储路径就出现在IVF全文索 引存储路径字段中,当IVF全文索引存储路径创建好后,您还可以对 逻辑文件名和物理文件名进行更改,您只需双击要更改的文本框并 对它们进行编辑即可。如果IVF全文索引在操作系统目录中移动,那

么DBMaster将无法识别更改的物理文件名,除非您在此对它们进行了指定。

5. 如果要删除IVF全文索引存储路径,请点击**删除**按钮,DBMaster将 不再识别该逻辑文件。

# 3.15 日志系统

点击主控制台中的**日志系统**标签进入**日志系统**页面,该页面显示了**日志** 系统对话框,这些设置只能应用于数据库的服务器端。

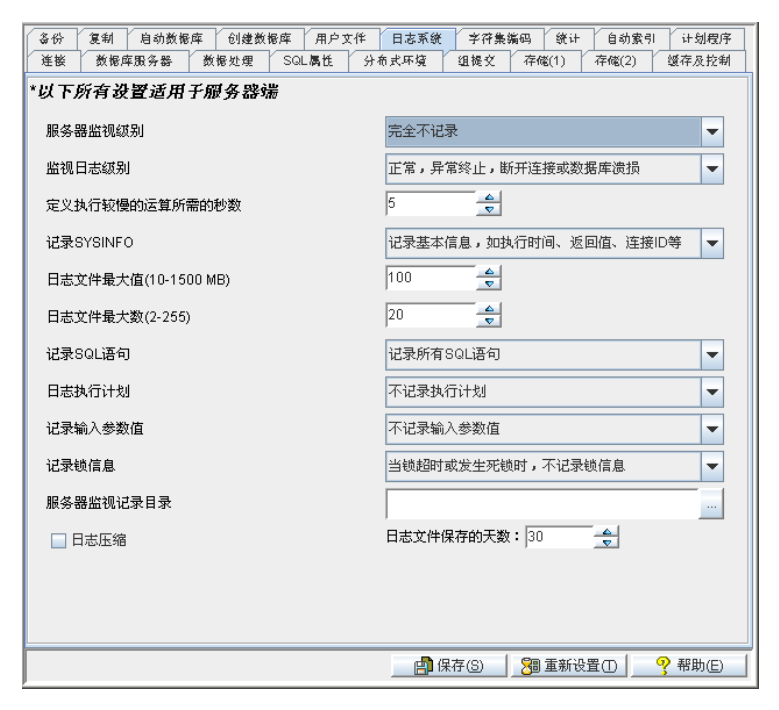

图示3-15 日志系统页面

## 服务器监视级别

通过设置日志服务级别,用户可以指定日志系统何时开始记录以及记录 什么操作动作。DBMaster提供了如下的7个日志级别:

| *以下所有设置适用于服务器端      |                                       |   |
|---------------------|---------------------------------------|---|
| 服务器监视级别             | 完全不记录                                 | • |
| 监视日志级别              | 完全不记录<br>记录错误,详细设置速态系DB LCEBB         |   |
| 定义执行较慢的运算所需的秒数      | 记录执行较慢的操作,详细设置请查看DB_LGSTM             |   |
| 记录SYSINFO           | 记录错误和执行较慢的操作<br>记录SQL,详细设置请查看DB_LGSQL |   |
| 日志文件最大值(10-1500 MB) | 退出时,记录所有Comand                        |   |
| 日志文件最大数(2-255)      | 启动和退出时,记录所有Comand<br> 20<br> マ        |   |

- 完全不记录:关闭日志系统
- 记录错误,详细设置请查看DB\_LgErr:记录错误信息,而错误信息
   的默认级别由记录错误级别指定
- 记录执行较慢的操作,详细设置请查看DB\_LgSTm:记录运行时间 超过设定的阈值的慢操作
- 记录错误和执行较慢的操作:错误(即上面关键字DB\_LgErr定义的)和慢操作(即上面由关键字DB\_LgSTm定义的)都被记录
- 记录SQL,详细设置请查看DB\_LgSQL:记录连接、断开连接、提 交、回滚、SQL命令、错误以及慢操作
- 退出时,记录所有Command:在退出的过程中记录所有执行的操作
- **启动和退出时,记录所有Command**:在登录和退出的过程中记录 所有执行的操作

该设置对应于dmconfig.ini中的关键字DB\_LgSvr,默认值为不记录。

#### 监视日志级别

当日志服务开启,并且设置的日志记录等级中包含对错误的记录时,用 户可以指定要记录错误的具体级别。记录错误级别就是用来指定记录什 么种类的错误,DBMaster将错误分为5个级别:

| *以下所有设置适用于服务器端      |                    |   |
|---------------------|--------------------|---|
| 服务器监视级别             | 完全不记录              | • |
| 监视日志级别              | 正常,异常终止,断开连接或数据库溃损 | • |
| 定义执行较慢的运算所需的秒数      | 严重错误或数据库溃损         |   |
|                     | 断开连接或数据库溃损         |   |
| 记录SYSINFO           | 异常终止,断开连接或数据库溃损    |   |
| 口士立件是上传(10.1500 MP) | 正常,异常终止,断开连接或数据库溃损 |   |
| 口志文件版大值(10-1500 MB) | 警告或其它错误            |   |
| 日志文件最大数(2-255)      | 20                 |   |

- **严重错误或数据库溃损**:记录错误代号大于30000的所有错误
- **断开连接或数据库溃损**:记录错误代号大于20000的所有错误
- **异常中止、断开连接或数据库溃损**:记录错误代号大于10000的所有 错误
- **正常、异常中止、断开连接或数据库溃损**:记录错误代号大于**100**的 所有错误
- **警告或其它错误**:记录所有错误 (也就是错误代号大于0的所有错误)

该设置对应于dmconfig.ini中的关键字DB\_LgErr,默认的级别为:*正* 常、异常中断、断开连接或数据库溃损。

#### 定义执行较慢的运算所需的秒数

当日志服务开启,并且设置的**日志记录等级**中包含对慢语句的记录时, 用户可以指定一个以秒为单位的时间阈值来记录执行过慢的语句(即运 行时间超过阈值的语句)。用户可以手动输入该值,或通过右侧的箭头 调整该值的大小。

该设置对应于dmconfig.ini中的关键字DB\_LgSTm,默认值为5秒。

## 记录SYSINFO

开启了日志服务,用户可以通过该选项指定什么样的系统信息可以被记录,DBMaster将系统信息分为3个级别:

| 记录SYSINFO           | 记录基本信息,如执行时间、返回值、连接ID等 🔽   |
|---------------------|----------------------------|
| 日志文件最大值(10-1500 MB) | 记录基本信息,如执行时间、返回值、连接ID等     |
|                     | 记录以上信息以及SYSUSER和SYSINFO等信息 |
| 日志文件最大数(2-255)      | 记录以上信息以及系统内存信息             |

- 记录基本信息,如执行时间、返回值、连接ID等
- 记录以上信息以及SYSUSER和SYSINFO等信息
- 记录以上信息以及系统内存信息

该设置对应于dmconfig.ini中的关键字DB\_LgSys,默认的设置为:记录基本信息,如执行时间、返回值、连接ID等。

## 日志文件最大值(10-1500M)

该设置用来指定日志文件和 txt 文件的大小,单位为 MB。DBMaster 将 日志存储为日志文件 DBNAME\_1.LOG,当日志文件的大小达到指定的 值时,将顺序的产生下一个文件 DBNAME\_2.LOG......直到第 n 个文件 DBNAME\_n.LOG,其中的 N 值由关键字 DB\_LgFNo 指定,如果没有指 定,默认的个数为 20 个。当最后的一个日志文件也达到最大值时,日志 将重新写入第一个文件。用户可以手动输入该值,或通过右侧的箭头调 整文件的大小。

该设置对应于 dmconfig.ini 中的关键字 DB\_LgFSz, 默认的大小为 100MB。

#### 日志文件最大数(2-255)

该设置用来指定可产生的日志文件的最大数量,文件个数达到最大后, 新产生的日志信息将写入第一个文件,而将原来的信息覆盖。

DBMaster 将日志存储在文件 DBNAME\_1.LOG 中,当文件大小达到关键字 DB\_LgFSz 定义的值或是默认的 100MB 时,日志信息将自动地写入下一个文件 DBNAME\_2.LOG、以此类推直到最后一个文件 DBNAME\_n.LOG,其中的 n 值就是该设置指定的日志文件的个数,其默认的大小为 20。当最后一个日志文件写满后,日志信息将会从第一个日志文件重新写入。也就是说,新的日志信息写入到 DBNAME\_1.LOG,

而原来的信息便被覆盖掉。用户可以手动输入该值,或通过右侧的箭头 调整该值的大小。

该设置对应于dmconfig.ini中的关键字DB\_LgFNo,默认值为20。

### 记录SQL语句

当日志服务的开启等级包含记录SQL语句时,用户可以通过该设置指定记录什么样的SQL语句。为记录不同等级的信息,DBMaster提供3种记录SQL语句选项:

| 记录SQL语句 | 记录所有SQL语句                   | - |
|---------|-----------------------------|---|
| 日志执行计划  | 不记录SQL语句<br>记录非select SQL语句 |   |
| 记录输入参数值 | 记录所有SQL语句                   |   |

- 不记录SQL语句
- 记录非select SQL语句
- 记录所有SQL语句

该设置对应于dmconfig.ini中的关键字DB\_LgSQL,默认设置为:记录 所有SQL语句。

# 日志执行计划

该设置用来选中是否记录SELECT、UPDATE和DELETE语句的执行计 划。包含两个选项:

| 日志执行计划  | 不记录执行计划 | - |
|---------|---------|---|
| 记录输入参数值 | 不记录执行计划 |   |
|         | 记录执行计划  | _ |

- 不记录执行计划
- 记录执行计划

该设置对应于dmconfig.ini中的关键字DB\_LgPIn,默认设置为:不记录 执行计划。

## 记录输入参数值

用户可以指定是否记录输入参数值,DBMaster提供5个选项,每一个选项都提供了不同数量的信息:

| 记录输入参数值      | 不记录输入参数值                |
|--------------|-------------------------|
| 记录销信息        | 不记录输入参数值                |
| Part Company | 记录输入参数值                 |
| 服务器监视记录目录    | 记录输入参数值和所执行的存储过程        |
|              | 记录触发器的SQL语句和输入参数值       |
| 口志述确         | 记录触发器和存储过程的SQL语句以及输入参数值 |

- 不记录输入参数值
- 记录输入参数值
- 记录输入参数值和所执行的存储过程
- 记录触发器的SQL语句和输入参数值
- 记录触发器和存储过程的SQL语句以及输入参数值

该设置对应于dmconfig.ini中的关键字DB\_LgPar,默认设置为:不记录 输入参数值。

## 记录锁信息

当日志服务的开启等级包含记录错误时,用户可以选择是否记录锁超时和死锁信息。DBMaster提供了两个不同等级的选项

| 记录锁信息     | 当锁超时或发生死锁时,不记录锁信息 | - |  |
|-----------|-------------------|---|--|
| 服冬哭监视记录日录 | 当锁超时或发生死锁时,不记录锁信息 |   |  |
|           | 记录锁的所有信息          |   |  |

- 当发生锁超时或发生死锁时,不记录锁信息
- 记录锁的所有信息

该设置对应于dmconfig.ini中的关键字DB\_LgLck,默认设置为*当发生 锁超时或死锁时,不记录锁信息*。

## 服务器监视记录目录

日志文件的存储路径可以根据用户的需要自行设定。用户可以手动输入 一个完整路径,或使用浏览按钮(---)选择路径。点击浏览按钮(---) 将打开一个对话框。

该设置对应于dmconfig.ini中的关键字DB\_LgDir,默认设置为 DB\_DbDir\LgDir。

### 日志压缩

因为日志文件的数量会日益增加,所以压缩较早的、已经关闭的日志文件对节省更多的内存空间是十分必要的。DBMaster提供的日志压缩功能对压缩较早的日志文件提供了帮助。

| 日志文件保存的天数: | 30 | - |  |
|------------|----|---|--|
|------------|----|---|--|

该设置对应于dmconfig.ini中的关键字DB\_LgZip,默认值为0。

# 日志保存天数

▶ 日志压缩

服务器端日志文件的名称中可包含当前日期,所以每个日志文件的名称 都是唯一的并且不能够复写。用户可以指定日志文件使用的天数,到期 的日志文件将被后台服务删除。

| ✓ 日志市缩 日志文件体行的大数: 50 。 | ▶ 日志压缩 | 日志文件保存的天数: 30 |  |
|------------------------|--------|---------------|--|
|------------------------|--------|---------------|--|

该设置对应于dmconfig.ini中的关键字**DB\_LgDay**,**日志保存天数**可以取 €至365之间的任意一个整数值,默认值为**30**。

# 3.16 字符集编码

点击主控制台中的**字符集编码**标签进入**字符集编码**页面,该页面显示了 客户端编码选项和错误信息编码选项,这些设置应用于数据库的客户 端。在该页面上,客户端的用户可以设置本地的语言编码,该设置可以 不同于服务器端的设置。

| 备份 复制 自动 | 助数据库 创建数据库 用户文件  | 日志系统 字符集编码      | 统计 自动索引 计划程序      |
|----------|------------------|-----------------|-------------------|
| 连接 数据库服务 | ·器 数据处理 SQL属性 分布 | i式环境 组提文 存储     | (1) 存確(2) 鑽存及控制   |
| 客户端语言编码: | 默认               | •               |                   |
| 错误语言代码:  | 默认               | -               |                   |
|          |                  |                 |                   |
|          |                  |                 |                   |
|          |                  |                 |                   |
|          |                  |                 |                   |
|          |                  |                 |                   |
|          |                  |                 |                   |
|          |                  |                 |                   |
|          |                  |                 |                   |
|          |                  |                 |                   |
|          |                  |                 |                   |
|          |                  |                 |                   |
|          |                  |                 |                   |
|          |                  | 📑 保存(S) 🛛 🔀 🗃 🗃 | 重新设置① 🦻 💡 帮助(E) 🛛 |

#### 图示 3-16 字符集编码页面

## 客户端编码

当使用多语言数据库并且数据库服务器端的LCODE为10(即数据库是UTF-8数据库)时,客户端可选择使用不同的语言编码来连接UTF-8数据库服务器。客户端的语言编码可进行如下设置:

| 客户端语言编码:   | 默认                                                    | -       |
|------------|-------------------------------------------------------|---------|
| 错误语言代码:    | 默认                                                    | <b></b> |
| 1000001000 | 欧洲语(ASCII)                                            | =       |
|            | 欧洲语(ISO-8859-1)                                       |         |
|            | 欧洲语(ISO-8859-2)                                       |         |
|            | 欧洲语(ISO-8859-3)                                       |         |
|            | 欧洲语(ISO-8859-4)                                       |         |
|            | 欧洲语(ISO-8859-5)                                       |         |
|            | 欧洲语(ISO-8859-7)                                       | -       |
|            | 統洲语(ISO-8859-4)<br>欧洲语(ISO-8859-5)<br>欧洲语(ISO-8859-7) |         |

- 默认
- 英文 (ASCII)
- 英文(ISO-8859-1)
- 英文(ISO-8859-2)
- 英文(ISO-8859-3)
- 英文(ISO-8859-4)
- 英文(ISO-8859-5)
- 英文(ISO-8859-7)
- 英文(ISO-8859-9)
- 英文(ISO-8859-10)
- 英文(ISO-8859-13)
- 英文(ISO-8859-14)
- 英文(ISO-8859-15)
- 英文(ISO-8859-16)
- 英文(KO18-R)
- 英文(KO18-U)
- 英文(KO18-RU)

- 英文 (CP1250)
- 英文(CP1251)
- 英文(CP1252)
- 英文 (CP1253)
- 英文(CP1254)
- 英文(CP1257)
- 英文(CP850)
- 英文 (CP866)
- 英文(MACROMAN)
- 英文(MACCENTRALEUROPE)
- 英文(MACICELAND)
- 英文(MACCROATIAN)
- 英文(MACROMANIA)
- 英文(MACCYRILLIC)
- 英文(MACUKRAINE)
- 英文(MACGREEK)
- 英文(MACTURKISH)
- 英文(MACINTOSH)
- 闪族语(ISO-8859-6)
- 闪族语(ISO-8859-8)
- 闪族语 (CP1255)
- 闪族语 (CP1256)
- 闪族语 (CP862)
- 闪族语(MACHEBREW)

- 闪族语 (MACARABIC)
- 日语 (SHIFT-JIS)
- 日语((SHIFT-JP)
- 日语 (CP932)
- 日语(ISO-2022-JP)
- 日语(ISO-2022-JP-1)
- 日语(ISO-2022-JP-2)
- 简体中文(GBK)
- 简体中文 (GB18030)
- 繁体中文(BIG5)
- 简体中文(EUC-CN)
- 繁体中文(EUC-TW)
- 简体中文(CP936)
- 简体中文(CP950)
- 韩语(EUC-KR)
- 韩语 (CP949)
- 韩语 (JOHAB)
- 格鲁吉亚语(GEORGIAN-ACADEMY)
- 格鲁吉亚语(GEORGIAN-PS)
- 塔吉克语(KO18-T)
- 哈萨克语 (PT154)
- 泰国语(TIS-620)
- 泰国语 (CP874)
- 泰国语 (MACTHAI)

- 老挝语 (MULELAO-1)
- 老挝语 (CP1133)
- 越南语 (VISCII)
- 越南语(TCVN)
- 越南语 (CP1258)
- UTF-8

该设置对应于dmconfig.ini中的关键字DB\_CliLCODE,默认值为不设置时的*默认*情况,系统将自动根据情况选择编码,保证与服务器端的连接。

#### 错误信息编码

在多语言数据库中,对于输出的错误信息,客户端可以选择适合自己的 本地编码,这些编码可以为:

- 默认
- 英文(ASCII)
- 英文(ISO-8859-1)
- 英文(ISO-8859-2)
- 英文(ISO-8859-5)
- 英文(ISO-8859-7)
- 英文(UTF-8)
- 日文(Shift-JIS)
- 日文(EUC-JP)
- 日文(UTF-8)
- 简体中文(GBK)
- 简体中文(GB18030)

- 简体中文(UTF-8)
- 繁体中文(BIG5)
- 繁体中文(UTF-8)

该设置对应于dmconfig.ini中的关键字DB\_ErrLCODE,默认值为不设置情况下的*默认*状态,由系统自动选择错误信息编码。

# 3.17 统计

点击主控制台中的**统计**标签进入**统计**页面,该页面显示了统计的设置选项,这些设置只能应用于数据库的服务器端。

| 备份 复制 自动数据库 创建数据库 用户文件 日志系统 字符集                  | 装编码 统计 自动  | 謝素引 计划程序 |  |  |  |  |  |  |
|--------------------------------------------------|------------|----------|--|--|--|--|--|--|
| │ 连接 │ 数据库服务器 │ 数据处理 │ SQL属性 │ 分布式环境 │ 组提文       | 存储(1) 存储() | 2) 缓存及控制 |  |  |  |  |  |  |
| ▶ 启动统计服务                                         |            |          |  |  |  |  |  |  |
| 统计模式                                             |            |          |  |  |  |  |  |  |
| <ul> <li>普通模式</li> </ul>                         |            |          |  |  |  |  |  |  |
| ○ 表设置模式                                          |            |          |  |  |  |  |  |  |
| 统计的开始时间: 1970/01/01 yyyy/mm/dd 03:00:00 hh:mm:ss |            |          |  |  |  |  |  |  |
| 统计的时间间隔: 1 😌 days 00:00:00 hh:mm:ss              |            |          |  |  |  |  |  |  |
| 采样率                                              |            |          |  |  |  |  |  |  |
| ○ 智能获取采祥率                                        |            |          |  |  |  |  |  |  |
| ○ 不更新统计                                          |            |          |  |  |  |  |  |  |
| ● 采祥率: 100 👲 %                                   |            |          |  |  |  |  |  |  |
|                                                  |            |          |  |  |  |  |  |  |
|                                                  |            |          |  |  |  |  |  |  |
|                                                  |            |          |  |  |  |  |  |  |
|                                                  |            |          |  |  |  |  |  |  |
|                                                  |            |          |  |  |  |  |  |  |
|                                                  | 1          |          |  |  |  |  |  |  |
|                                                  | 🛛 🔚 重新设置 🕕 | 帮助(E)    |  |  |  |  |  |  |

图示 3-17 统计页面

## 启动统计服务器

DBMaster保留了系统表中数据库对象的统计信息。数据库的定期扫描需 要对统计值进行重新计算,更新的统计值会写入系统表以确保有效的数 据库操作。启用更新统计能确保DBMaster依据内部时间进程自动、定期 地重新计算数据库的统计值。 选择**启动统计服务器**选项框将启动自动更新统计服务后台程序,该设置 对应于**dmconfig.ini**配置文件中的**DB\_StSvr**关键字, 默认设置为 *enabled*。

#### 统计模式

统计模式字段中的设置可用来指定数据库的更新统计后台程序模式,选择普通模式表示开启普通模式,采样率由dmconfig.ini中设置的 DB\_StsSp值决定。选择表设置模式表示开启更新统计后台程序的表设置 模式,也就是说更新统计值所使用的采样率由各个表的统计模式和采样 率决定,用户可以用UPDATE STATISTICS SET命令设置每个表的统计 模式和采样率。

### 设置统计进程

设置统计的启动时间

要设置数据库的第一个更新统计开始时间,可在**yyyy/mm/dd**和 hh:mm:ss字段中分别输入更新统计的开始日期和时间。如果数据库更新 统计的开始时间显示不正确可重新输入。该设置对应于dmconfig.ini配 置文件中的DB\_StsTm关键字,默认值为1970-01-01 03:00:00。

设置统计后台程序的时间间隔

启动更新统计后台程序时间间隔组合框中的值代表更新统计发生的时间间隔,单位为天。该组合框旁的字段可用来输入时间,单位为小时、分钟和秒,总的时间间隔为这两个字段的时间之和。如果在days字段中输入1,在hh:mm:ss字段中输入12:00:00,那么将每隔一天半执行一次更新统计。Days组合框中的值可以手动输入,也可以通过字段旁的箭头来调整其大小,但hh:mm:ss字段中的值必须手动输入。该设置对应于dmconfig.ini配置文件中的DB\_StsTv关键字。

# 采样率

用户可以在统计页面的采样率区域中设置数据库更新统计后台程序的采 样率,该设置对应于dmconfig.ini配置文件中的DB\_StsSp关键字。选择 智能获取采样率表示智能获取采样率:选择不更新统计表示不需要更新 统计值。另外用户可自行设置采样率,取值范围为1~100表示采样率为设 置的值。

# 3.18 自动索引

点击主控制台中的**自动索引**标签进入**自动索引**页面,该页面显示了自动 索引的设置选项,这些设置只能应用于数据库的服务器端。

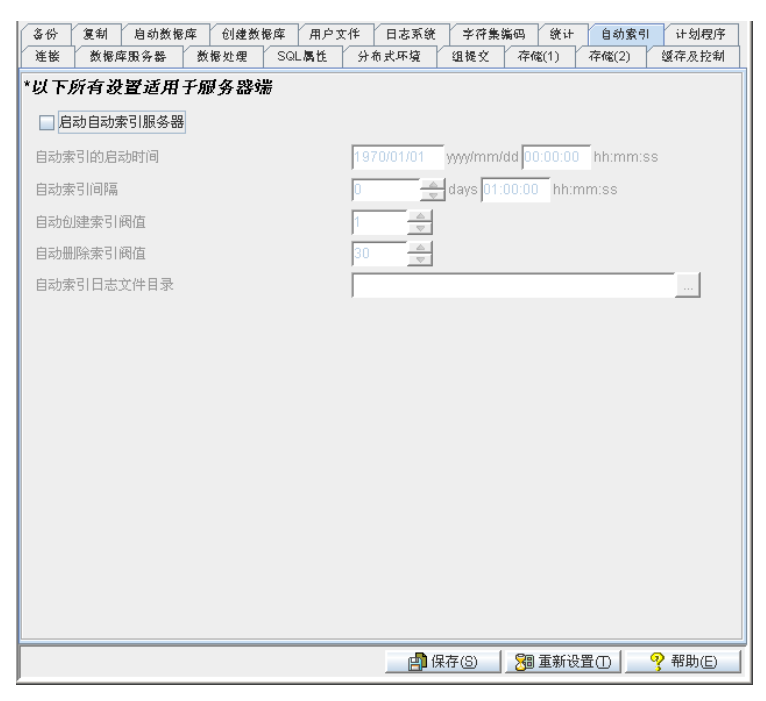

图示3-18 自动索引页面

# 启动自动索引服务器

自动索引可被自动索引后台程序自动创建,与此同时,当一个索引可以和其它索引合并或超过设定的期限未被使用,自动索引后台程序也可以将该索引自动删除。自动索引的最大字段数为16,当设置*COMMIT ON*时,创建自动索引需要U锁。

DBMaster支持SET LOADAUTOINDEX ON/OFF语法和ODBC函数 SQLSetConnectOption,用户可以自行选择是否载入自动索引。有关 ODBC函数的详细信息,请参考ODBC程序员参考手册。

选中**启动自动索引服务器**选项将激活自动索引后台程序。该设置对应于 dmconfig.ini配置文件中的DB\_ldxSv关键字, 默认设置为*enabled*。

# 自动索引的启动时间

在yyyy/mm/dd字段和hh:mm:ss字段中分别输入自动索引后台程序的开始日期和时间,如果自动索引的开始时间显示不正确可重新输入。该设置对应于dmconfig.ini中的DB\_ldxTm关键字,默认值为1970-01-01 00:00:00。

# 设置自动索引时间间隔

组合框中的值表示启动自动索引后台程序的时间间隔,单位为天。该组 合框旁的字段可以手动输入时间,单位是小时、分钟和秒。整个时间间 隔为这两个字段的时间之和,如果您在days字段中输入1,在hh:mm:ss 字段中输入12:00:00,那么自动索引后台程序将每隔一天半执行一次。 days字段的值可以手动输入,也可以通过右边的小箭头来增加或减少, 但hh:mm:ss字段中的值只能手动输入。该设置对应于dmconfig.ini中的 DD\_ldxTv关键字。

## 设置自动创建索引阈值

该值指定了自动索引后台程序自动创建索引的阈值,当扫描日志的数值 (这些日志包括相同的表ID、表版本和字段ID列表)到达或超过所设定 的阈值时,自动索引后台程序将依据这些记录创建一个自动索引。用户 可以手动输入该值,或通过右侧的箭头调整该值的大小。该设置对应于 dmconfig.ini中的DB\_ldxLn关键字,数据库运行期间,用户可以通过调 用setSystemOption()来设置IDXLN的值,默认值为1。

# 设置自动删除索引阈值

该值指定了自动索引后台程序自动删除索引的阈值,如果一个索引不被使用的天数到达或超过*n*天,那么它将被自动索引后台程序删除。用户可以手动输入该值,或通过右侧的箭头调整该值的大小。该设置对应于dmconfig.ini中的DB\_ldxDp关键字,数据库运行期间,用户可以通过调用setSystemOption()来设置IDXDP的值,默认值为30。

# 设置自动索引日志文件目录

自动索引目录用于保存日志文件,该设置对应于**dmconfig.ini**中的**DB\_IdxLg**关键字,默认路径为数据库的安装路径。

# 3.19 计划程序

点击主控制台中的**计划程序**标签进入**计划程序**页面,该页面显示了计划 后台程序的设置选项,这些设置决定了**dmschsvr**后台服务器的行为,并 且只能应用于数据库的服务器端。

|          | 25.471 | 相引奴略  | (FF 10) | 建数能库 | 用户3  | 於作 日志系统 | 字符集    | 编码           | 统计     | 自动索引 | 计划程序     |
|----------|--------|-------|---------|------|------|---------|--------|--------------|--------|------|----------|
| 连接       | 数据原    | 车服务器  | 数据处     | 理 SG | L属性  | 分布式环境   | 组提文    | 存储(          | 1) 存   | 麾(2) | 缓存及控制    |
| 以下       | 所有设    | 置适用   | 于服务     | 器端   |      |         |        |              |        |      |          |
| □启       | 动计划制   | 呈序服务器 | 1       |      |      |         |        |              |        |      |          |
| 年久州      | à      |       |         |      | 20   | 1.00    |        |              |        |      |          |
| 11.35 30 | A -    |       |         |      | pro- |         |        | Long See See | No Del | _    | _        |
| dmsc     | hsvr日志 | 越别    |         |      | 163  | 社会情保信息》 | L&dmsd | 19Vnzifi     | 開島     | 1    | <b>*</b> |
| dmsc     | hsvr日志 | 这件目录  |         |      |      |         |        |              |        |      |          |
|          |        |       |         |      |      |         |        |              |        |      |          |
|          |        |       |         |      |      |         |        |              |        |      |          |
|          |        |       |         |      |      |         |        |              |        |      |          |
|          |        |       |         |      |      |         |        |              |        |      |          |
|          |        |       |         |      |      |         |        |              |        |      |          |
|          |        |       |         |      |      |         |        |              |        |      |          |
|          |        |       |         |      |      |         |        |              |        |      |          |
|          |        |       |         |      |      |         |        |              |        |      |          |
|          |        |       |         |      |      |         |        |              |        |      |          |
|          |        |       |         |      |      |         |        |              |        |      |          |
|          |        |       |         |      |      |         |        |              |        |      |          |
|          |        |       |         |      |      |         |        |              |        |      |          |
|          |        |       |         |      |      |         |        |              |        |      |          |
|          |        |       |         |      |      |         |        |              |        |      |          |
|          |        |       |         |      |      |         |        |              |        |      |          |
|          |        |       |         |      |      |         |        |              |        |      |          |

图示3-19 计划程序页面

### 启动计划程序服务器

选中启动计划程序服务器选项将激活dmschsvr服务器,该设置对应于 dmconfig.ini中的DB\_SchSv关键字,默认设置为*disabled*。激活计划 后台服务器将会通知DBMaster启动dmschsvr和checkpoint这两个后台 服务,dmschsvr后台服务主要用来执行用户下达的SQL语句、存储过程 或执行程序。用户可以为日常事务创建一个时间计划,dmschsvr将自动 执行这些任务进行事务的维护。有关时间计划更详细的信息,请参考*数* 据库管理员手册的第13章。

### 任务个数

**任务个数**字段值用于指定dmschsvr后台服务可同时唤醒的任务数量,该 设置对应于dmconfig.ini中的DB\_TskNo关键字,默认设置为30。

# Dmschsvr日志级别

用户可以通过以下5个级别的日志输出选项,指定计划任务后台程序日志 信息的输出内容。该设置对应于dmconfig.ini中的DB\_SchLgLev关键 字,默认设置为1。

| *以下所有设置适用于服务器端 |                            |
|----------------|----------------------------|
| ☑ 启动计划程序服务器    |                            |
| 任务数            | 30 📥                       |
| dmschsvr日志级别   | 记录任务错误信息以及dmschsvr运行信息     |
| dmschsvr日主文件日录 | 记录dmschsvr运行信息             |
|                | 记录任务错误信息以及dmschsvr运行信息     |
|                | 记录任务警告、错误信息以及dmschsvr运行信息  |
|                | 记录任务、计划的全部信息以及dmschsvr运行信息 |
|                | 记录dmschsvr运算信息             |

- 记录dmschsvr运行信息: DB\_SchLgLev值应设置为0,只记录 dmschsvr后台程序的运行状态
- 记录任务错误信息以及dmschsvr运行信息: DB\_SchLgLev值应设 置为1,并记录任务的错误信息和dmschsvr后台程序的运行状态
- 记录任务警告、错误信息以及dmschsvr运行信息: DB\_SchLgLev 值应设置为2,并记录任务的警告信息、错误信息以及dmschsvr后 台程序的运行状态
- 记录任务、计划的全部信息以及dmschsvr运行信息:
   DB\_SchLgLev值应设置为3,并记录任务、计划的全部信息以及 dmschsvr后台程序的运行状态

• 记录dmschsvr运算信息: DB\_SchLgLev值应设置为4,记录 dmschsvr后台程序的运算信息,以便用户监控dmschsvr后台程序 的运行状态是否正常

# 设置dmschsvr日志文件目录

**Dmschsvr**后台程序的目录用于保存计划任务程序的日志文件。如果用户 没有设置该目录,那么这些日志文件将被存储在**DB\_DbDir**所指定的目录 中。此设置对应于**dmconfig.ini**文件中的**DB\_SchLgDir**关键字。